ОАО «Позитрон»

# Позитрон VR diRoute промышленный 3G/LTE маршрутизатор

Руководство пользователя

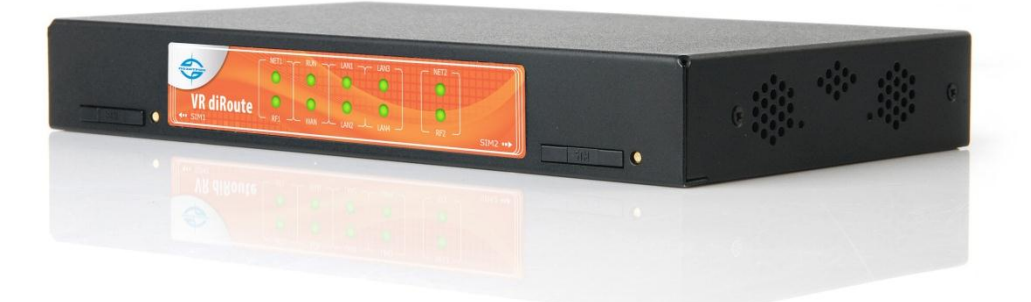

ОАО «Позитрон» 01.11.2013

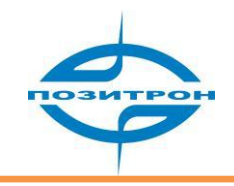

Авторские права

Вся информация данного руководства защищена авторским правом. Никакая организация или частное лицо ни в одной стране мира не имеет права использовать целиком или частично материалы из данного руководства без письменного согласия компании ОАО «Позитрон».

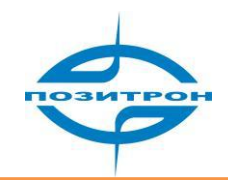

# оглавление

| 1 О ДАННОМ РУКОВОДСТВЕ                                  | 5        |
|---------------------------------------------------------|----------|
| 1.1 Цель                                                | 5        |
| 1.2 Аудитория                                           | 5        |
| 1.3 Информация о версиях                                | 5        |
| 1.4 Техническая поддержка                               | 6        |
| 2 ВВЕДЕНИЕ                                              | 7        |
|                                                         |          |
| 2.1 Общая информация<br>2.1.1 Выршый рид                | ,<br>7   |
| 2.1.1 Опешний бид                                       | رa       |
|                                                         | رع<br>م  |
| 2.1.3 Условия эксплуатации                              | 9        |
| 2.1.3.2 Проволные полключения                           | 10       |
| 2.2 Функции и особенности                               |          |
| 2.2.1 Аппаратные особенности                            |          |
| 2.2.2 Программные функции                               |          |
|                                                         | 11       |
| З НАСТРОИКА МАРШРУТИЗАТОРА                              |          |
| 3.1 Обзор                                               |          |
| 3.2 Установка соединения                                |          |
| 3.2.1 Системные требования                              |          |
| 3.2.2 Подключение                                       |          |
| 3.2.2.1 Прямое подключение к ПК                         | 12       |
| 3.2.2.2 Подключение к локальной сети                    | 12       |
| 3.2.2.3 Подключение с помощью последовательного порта   | 13       |
| 3.2.3 КОНФИГУРИРОВАНИЕ ПО СЕТИ                          | 14       |
| 3.2.4 ВХОД В СИСТЕМУ                                    | 10       |
| 2.2.1. Общоо                                            | 10<br>10 |
| 2.2.2 Сать (Network)                                    | 19<br>10 |
| 2.2.2.1 ΠΡC (I AN)                                      | 19<br>20 |
| 3.3.2.1 MDC (LAN)                                       | 20<br>20 |
| 3.3.2.2 WAN                                             | 20<br>20 |
| 3 3 2 4 Wi-Fi                                           | 20       |
| 3 3 2 5 Выбол дараметров (Parameter Select)             | 26       |
| 3.3.2.6 Тип полключения (Connection Type)               | 20       |
| 3.3.2.7 Резервирование (Link Backup).                   |          |
| 3.3.2.8 DHCP-ceppep (DHCP Server)                       |          |
| 3.3.3 Приложения (Applications)                         |          |
| 3.3.3.1 Проверка подключения ICMP-пакетами (ICMP Check) | 30       |
| 3.3.3.2 Проверка интерфейсов (Interface Check)          |          |
| 3.3.3.3 Динамический DNS (DDNS)                         |          |
| 3.3.3.4 Последовательный порт (DTU)                     | 32       |
| 3.3.3.5 SNMP                                            | 33       |
| 3.3.3.6 Расписание (Timing)                             |          |
| 3.3.3.7 Активация по событию (Wake Up)                  | 35       |
| 3.3.4 Виртуальная частная сеть (VPN)                    |          |

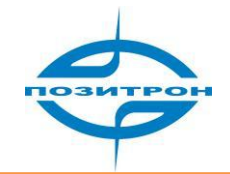

| 3.3.4.1 Виртуальная частная коммутируемая сеть VPDN | 36 |
|-----------------------------------------------------|----|
| 3.3.4.2 Туннель (Tunnel)                            | 37 |
| 3.3.4.3 IPSec                                       | 38 |
| 3.3.5 Маршрутизация (Forward)                       | 41 |
| 3.3.5.1 Настройка NAT                               | 41 |
| 3.3.5.2 Статические маршруты (Static route)         | 42 |
| 3.3.5.3 Настройка RIP                               | 43 |
| 3.3.5.4 Настройка OSPF                              | 44 |
| 3.3.6 Безопасность (Security)                       | 45 |
| 3.3.6.1 IP-фильтр (IP Filter)                       | 45 |
| 3.3.6.2 Фильтр доменных имён (Domain Filter)        | 46 |
| 3.3.6.3 MAC-фильтр (MAC Filter)                     | 47 |
| 3.3.7 Система (System)                              | 48 |
| 3.3.7.1 Просмотр журнала (Local Log)                | 48 |
| 3.3.7.2 «Удалённый» журнал (Remote Log)             | 49 |
| 3.3.7.3 Системные часы (System Clock)               | 49 |
| 3.3.7.4 Учетная запись (Account)                    | 50 |
| 3.3.7.5 Тестирование сети (Network Test)            | 51 |
| 3.3.7.6 Файлы (Files)                               | 51 |
| 3.3.8 Состояние (Status)                            | 52 |
| 4 ЧАСТО ЗАДАВАЕМЫЕ ВОПРОСЫ И ОТВЕТЫ (FAQ)           | 53 |
| Анализ неисправностей                               | 53 |
| ТЕРМИНЫ И СОКРАЩЕНИЯ                                | 55 |
| ПРИЛОЖЕНИЕ: ОПИСАНИЕ ПРОЦЕССА ОБНОВЛЕНИЯ ПО         | 57 |

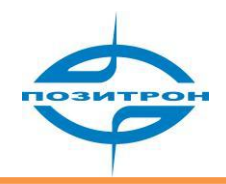

# 1 О данном руководстве

Эта глава кратко описывает назначение данного руководства и предоставляет читателю представление о том, как использовать данный документ для максимально быстрого достижения наилучшего результата.

- 1. Цель
- 2. Аудитория
- 3. Информация о версиях
- 4. Обозначения
- 5. Техническая поддержка

# 1.1 Цель

Данное руководство составлено для базовых моделей Позитрон VR diRoute, и должно быть использовано как руководство к действию в процессе настройки и установки промышленного маршрутизатора Позитрон VR diRoute.

# 1.2 Аудитория

Данное руководство адресовано людям, имеющим базовые знания в области компьютерных, сетевых и электронных технологий и другим компетентным лицам, устанавливающим и настраивающим промышленный маршрутизатор Позитрон VR diRoute.

# 1.3 Информация о версиях

Программное и аппаратное обеспечение промышленного 3G/LTE<sup>1</sup> маршрутизатора Позитрон VR diRoute может быть доработано для наибольшего соответствия потребностям рынка в общем и конкретным заказам в частности. Данные о версиях в этом руководстве могут быть не актуальны из-за возможности выхода новых версий устройства с момента написания данного руководства.

| Версия | Исправлено | Отдел | Дата изменения | Описание                                                                                                    |
|--------|------------|-------|----------------|----------------------------------------------------------------------------------------------------|
| 1.0.0  |            |       | 01-09-2012     | Базовая                                                                                                    |
| 1.1.0  |            |       | 01-11-2013     | Добавлена работа в LTE <sup>1</sup> -сетях,<br>возможность управления с помощью<br>CLI-команд (опция), а также одним<br>или группой с помощью M2M<br>платформы управления Позитрон |

#### Таблица 1.1: История изменений

<sup>&</sup>lt;sup>1</sup> В Позитрон VR diRoute LTE

# 1.4 Техническая поддержка

Если Вам потребуется помощь в настройке устройства, пояснения, касательно аппаратного или программного обеспечения маршрутизатора, мы всегда будем рады помочь. Связаться с нами можно, используя контактную информацию ниже:

|   | Телефоны офиса:<br>Тех. поддержка: | +7-812-331-75-76            |
|---|------------------------------------|-----------------------------|
|   | Бесплатный тел.:                   | 8-800-555-75-76             |
|   | Электронная почта:                 |                             |
|   | Тех. поддержка:                    | support@euroml.ru           |
| Ą | Интернет-сайт:                     | <u>http://euromobile.ru</u> |

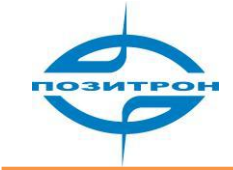

# 2 Введение

# 2.1 Общая информация

Позитрон VR diRoute представляет собой промышленный 3G/LTE маршрутизатор с поддержкой безопасных виртуальных частных сетей (VPN), двумя GSM/3G/LTE<sup>2</sup>-модулями и Wi-Fi-доступом<sup>2</sup>. С помощью маршрутизатора возможно производить резервирование кабельных каналов передачи данных беспроводными.

Позитрон VR diRoute работает с двумя SIM-картами и позволяет расширить канал передачи данных по сотовым сетям, с возможной *одновременной* работой в двух сетях сотовых операторов связи. Позитрон VR diRoute - идеальное решение для систем, где важную роль играет скорость переключения между основным и резервным оператором сотовой связи и требуется высокоскоростная защищённая передача данных: системах управления, банковской сфере, телеметрии и других M2M-решениях.

#### Преимущества:

- беспроводное соединение, основанное на 3G/LTE<sup>1</sup>-сетях и Wi-Fi<sup>1</sup>;
- прочный корпус промышленного класса;
- высокая безопасность виртуальных частных сетей (VPN);
- возможность работы в двух сотовых сетях одновременно;
- «горячее» резервирование с быстрым переключением между каналами;
- прозрачная передача данных последовательного порта;
- постоянное соединение с сетью;
- простая установка.

#### 2.1.1 Внешний вид

Внешний вид устройства приведен ниже. В соответствии с различными условиями эксплуатации, аксессуары для монтажа доступны для крепления на обеих сторонах устройства. Можно также использовать прибор, расположив его на поверхности в горизонтальном положении, но в промышленности и других производственных областях, необходимо закрепить устройство, для удовлетворения условиям монтажа системы.

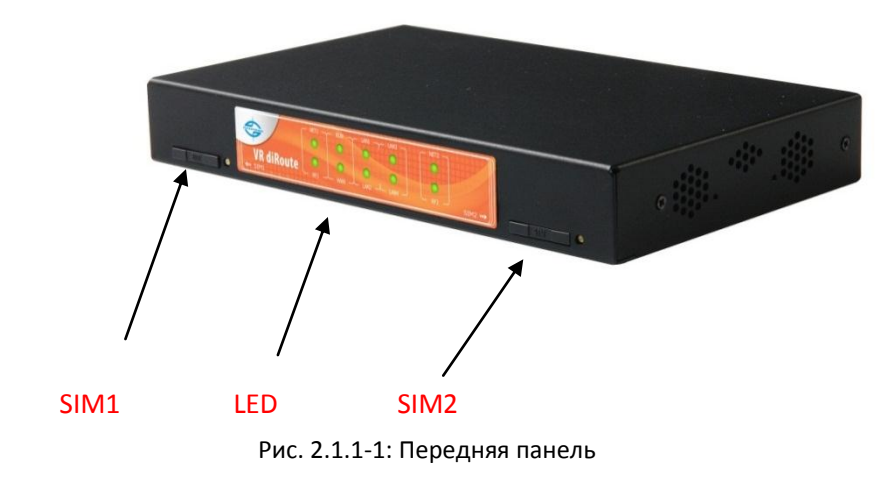

<sup>&</sup>lt;sup>2</sup> Работа в LTE диапазонах – в Позитрон VR diRoute LTE/LTE WiFi; Wi-Fi точка доступа/клиент – в Позитрон VR diRoute WiFi/LTE WiFi.

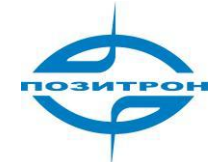

В таблице описана светодиодная индикация:

| Индикатор  | Описание                                                                                                    |
|------------|----------------------------------------------------------------------------------------------------|
| NET1, NET2 | Не горит (не подключен); быстро мигает (в процессе подключения),<br>медленно мигает (подключен к 2.5G); горит, постоянно (подключен к<br>3G/LTE) |
| RF1, RF2   | Индикатор состояния модуля                                                                                                    |
| RUN        | Статус маршрутизатора: медленно мигает, маршрутизатор работает<br>нормально.                                                                     |
| WAN        | Состояние WAN-подключения                                                                                                    |
| LAN14:     | LAN1~LAN4 состояние: мигает при передаче данных, горит при<br>штатном подключении.                                                               |

Задняя панель маршрутизатора.

Все интерфейсные разъёмы маршрутизатора серии Позитрон VR diRoute расположены на задней панели.

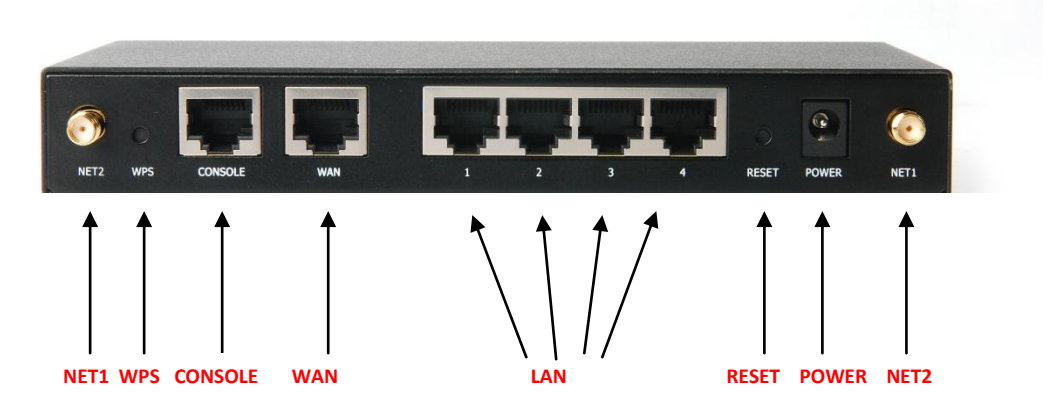

Рис. 2.1.1-2: Задняя панель

**NET1, NET2:** Разъем для подключения антенны (SMA) подходит для подключения стандартных штыревых, автомобильных и направленных GSM-антенн;

**WPS:** WPS-кнопка (Wi-Fi Protected Setup)<sup>3</sup>;

**RESET:** Кнопка для восстановления заводских настроек.

**POWER:** Интерфейс для подключения источника питания (убедитесь, что вольтамперные характеристики источника питания соответствуют заявленным);

**WAN:** Ethernet-интерфейс;

1...4 (LAN): 10/100BaseT интерфейс, автоматическое определение MDI/MDI-х;

**CONSOLE:** Последовательный интерфейс используется для прозрачной передачи данных с терминальных устройств по IP-сетям или для доступа в консоль настройки. Доступ к консоли возможен только в специальном «Консольном» режиме работы. Чтобы войти в этот режим,

<sup>&</sup>lt;sup>3</sup> Wi-Fi точка доступа/клиент – в Позитрон VR diRoute WiFi/LTE WiFi.

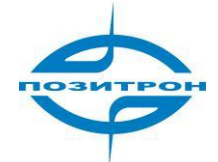

подключите Позитрон VR diRoute к последовательному порту ПК, откройте подключение в HyperTerminal и зажмите пробел во время загрузки устройства. В противном случае, устройство будет загружено в обычном режиме.

#### 2.1.2 Комплектация

Для безопасной транспортировки Позитрон VR diRoute должен быть упакован соответствующим образом. Пожалуйста, сохраняйте упаковочную тару для использования в случае повторной транспортировки.

#### Стандартная комплектация

| Товарная позиция    | Кол-во, шт. |  |  |
|---------------------|-------------|--|--|
| Позитрон VR diRoute | 1           |  |  |
| 3G/LTE*-антенна     | 2           |  |  |
| 1.5 м RJ45 кабель   | 1           |  |  |
| Wi-Fi-антенна*      | 1           |  |  |

\*- в зависимости от модели маршрутизатора

Проверьте комплектность после вскрытия упаковки. В случае заказа нестандартной комплектации, обращайтесь к форме заказа.

#### 2.1.3 Установка

Внимание! Не устанавливайте Позитрон VR diRoute во включенном состоянии.

#### 2.1.3.1 Условия эксплуатации

- Напряжение источника питания: +5 В ... 26 В пост.тока
- Потребляемая мощность: Максимальное потребление: 240 мА при +12 В пост.тока Во время соединения: 40 мА при +12 В пост.тока
- Температура эксплуатации: -20 ... +60 ºC
- Температура хранения: -30 ... +70 ºC
- Относительная влажность: <95% (без конденсата)

Позитрон VR diRoute может быть установлен на столе, стене или смонтирован в любое место без дополнительных приспособлений. Источник питания должен быть защищен от пыли и должным образом заземлен, также следует обеспечить его вентиляцию и температурный режим.

#### Предостережения:

- 1. Данное устройство не предназначено для работы в тяжелых условиях таких, как: ядовитая кислотная/щелочная среда, области с сильными магнитными полями и так далее. В таких условиях нормальная работа устройства не гарантируется. Все физические повреждения устройства не будут рассматриваться как гарантийные случаи.
- 2. Роутеры являются беспроводными радиоустройствами класса А. Такие устройства могут вызывать радиопомехи во время эксплуатации. В связи с этим следует использовать осторожно.

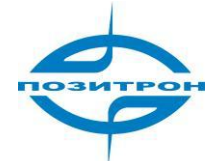

#### 2.1.3.2 Проводные подключения

- RJ-45 Ethernet-интерфейс.
- Стандартный 10/100BaseT Ethernet-порт, автоопределение MDI\MDI-х.
- Питание разъем для подключения источника питания, напряжение источника питания. Позитрон VR diRoute, +12 В постоянного тока.
- Антенна антенный интерфейс. Стандартный 50Ω/SMA разъем («розетка»). В некоторых случаях требуется грозозащита для антенны. Вы можете включить грозозащиту в разрыв, между антенной и разъемом.

#### Замечания:

- 1. Держите маршрутизатор на расстоянии от источников тепла;
- 2. Не располагайте маршрутизатор во влажных или пыльных зонах;
- 3. Держите маршрутизатор на расстоянии от возможных источников радиопомех;
- 4. Чтобы сигнал был наиболее мощным, убедитесь в правильном положении антенны, не помещайте устройство в металлические коробы.

# 2.2 Функции и особенности

Маршрутизаторы серии Позитрон VR diRoute представляют собой многофункциональные системы передачи данных. Благодаря различным запросам от пользователей, расширениям платформы, и прочим усовершенствованиями, Позитрон VR diRoute могут решать самые различные задачи заказчика. Применение специального телекоммуникационного аппаратного обеспечения и операционной системы на базе Linux является одним из главных преимуществ Позитрон VR diRoute.

#### 2.2.1 Аппаратные особенности

Маршрутизаторы серии Позитрон VR diRoute обладает следующими особенностями:

- Светодиодная индикация: система, сеть
- Кнопка сброса настроек до настроек по умолчанию
- Антенный интерфейс: 50Ω/SMAx2
- Последовательный интерфейс (CONSOLE)
   Скорость последовательного интерфейса: от 300 до 230 400 бит/с
- Стандартные 10/100BaseT Ethernet-порты, автоопределение MDI\MDI-x

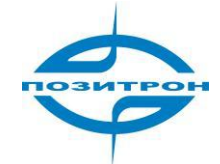

#### 2.2.2 Программные функции

- Поддержка LTE<sup>4</sup>/HSUPA/HSDPA/EDGE/GPRS
- Встроенный DHCP-сервер
- Поддержка DDNS
- Поддержка статической и динамической маршрутизации
- Поддержка фильтрации по IP-адресу и TCP/UDP-порту
- Поддержка измерения качества связи
- Управление: WEB/M2M платформа Позитрон/CLI/Telnet/<sup>5</sup>
- Обновление ПО и резервное копирование настроек
- Сервер системных журналов

# 3 Настройка маршрутизатора

# 3.1 Обзор

Маршрутизаторы Позитрон VR diRoute поддерживают конфигурирование, управление и анализ работы через web-интерфейс. Перед использованием маршрутизатор Позитрон VR diRoute должен быть настроен соответствующим образом. В процессе работы возможно изменять настройки, обновлять ПО, тестировать и так далее.

После входа в Web-интерфейс промышленного 3G/LTE маршрутизатора Позитрон VR вы можете сконфигурировать его, следуя нашим рекомендациям.

# 3.2 Установка соединения

#### 3.2.1 Системные требования

Перед настройкой 3G/LTE роутера Позитрон VR diRoute, компьютер и SIM-карта должны быть подготовлены следующим образом:

ПК с поддержкой TCP\IP, сетевой картой и:

- 1. ІЕ6.0 или выше
- 2. Поддержкой разрешения экрана 1024х768 пикселей

Рекомендуется установить SIM-карту в устройство перед конфигурированием.

#### Замечание:

Вы можете конфигурировать прибор без SIM-карты, однако, без нее выход в сеть Интернет невозможен.

<sup>&</sup>lt;sup>4</sup> Работа в LTE диапазонах – только в Позитрон VR diRoute LTE/LTE WiFi

<sup>&</sup>lt;sup>5</sup> Удаленное веб-управление одним/группой маршрутизаторов подробнее описано в документе «M2M платформа Позитрон Руководство пользователя». CLI/Telnet-управление – опция. CLI-команды подробнее описаны в документе «Позитрон серии VR. Описание CLI-команд».

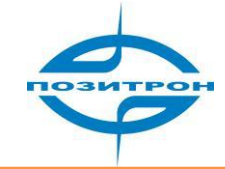

#### <u>Предупреждение:</u>

Никогда не вставляйте и не извлекайте SIM-карту при подключенном питании. Ваша SIM-карта может быть повреждена.

<u>Предупреждение:</u>

Металлический корпус маршрутизатора Позитрон VR diRoute должен быть надежно заземлен для обеспечения стабильной и безопасной работы.

#### 3.2.2 Подключение

#### 3.2.2.1 Прямое подключение к ПК

Используя сетевой кабель, подключите ПК напрямую к Ethernet-разъему маршрутизатора Позитрон VR diRoute:

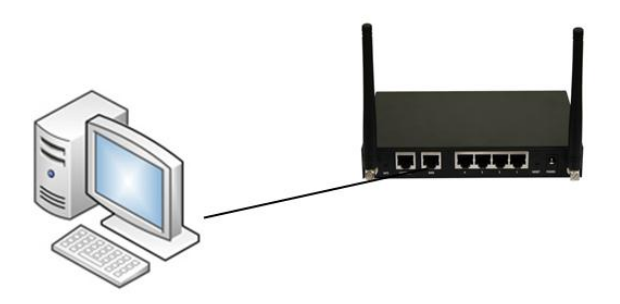

Рис. 3.2.2.1: Метод подключения 1

Замечание: 3G/LTE роутеры Позитрон VR diRoute снабжены разъемами Ethernet с автоматическим определением прямого или перекрестного (cross) подключения.

#### 3.2.2.2 Подключение к локальной сети

Если необходимо подключить маршрутизатор Позитрон VR diRoute к имеющейся локальной сети через коммутатор, то следует соединить сетевым кабелем Ethernet-порт коммутатора и LAN Ethernet-порт маршрутизатора Позитрон VR diRoute.

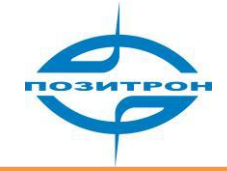

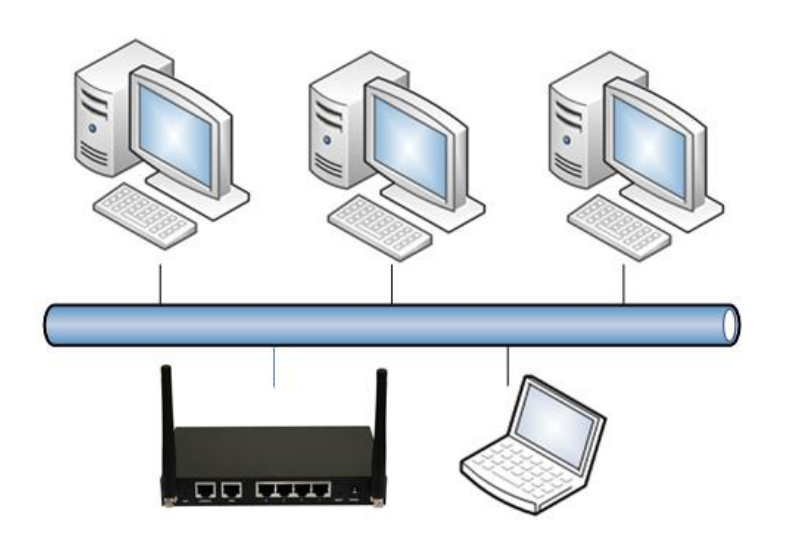

Рис. 3.2.2.2: Метод подключения 2

#### 3.2.2.3 Подключение с помощью последовательного порта

#### Последовательный интерфейс

Последовательный интерфейс (CONSOLE) может быть использован для конфигурирования через консоль или прозрачной передачи данных последовательного порта по сети Internet.

#### Подключение антенн

Имеется 2 стандартных 5OΩ/SMA-разъема («розетка»). В некоторых случая требуется грозозащита для антенн. Вы можете включить грозозащиту в разрыв, между антенной и разъемом.

#### Внимание:

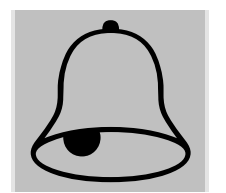

- 1. Прибор следует располагать вдали от источников тепла;
- 2. Прибор не следует размещать во влажных или пыльных условиях;
- 3. Прибор должен быть установлен вдали от устройств, вызывающих радиопомехи;
- 4. Обращайте внимание на угол и позицию антенн, убедитесь, что они направлены правильно, не помещайте ее в металлический кожух.

#### 3.2.3 Конфигурирование по сети

Необходимо настроить параметры сетевого подключения на ПК. В качестве примера рассматривается способ подключения к имеющейся сети.

#### 1. Конфигурация ПК

Войдите в «Панель управления», найдите ярлык «Сетевые подключения» (Network Connections) и кликните дважды, выберите «Подключение по локальной сети», то, которое относится к той сетевой карте, которая включена в ту же сеть, что и маршрутизатор. Смотрите рисунок.

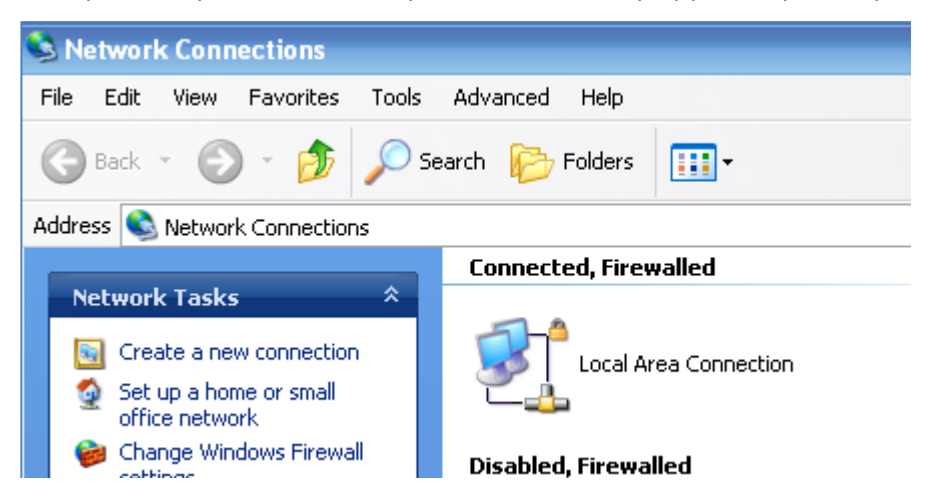

Рис. 3.2.3-1: Сетевое подключение ПК

Войдите в свойства подключения по локальной сети, дважды щелкнув левой или нажав один раз правой кнопкой и выбрав пункт Свойства.

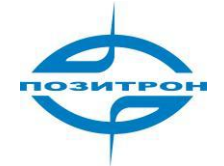

| Local Area Connection Properties                                                                                                    |  |  |  |  |  |
|----------------------------------------------------------------------------------------------------|--|--|--|--|--|
| General Authentication Advanced                                                                                                    |  |  |  |  |  |
| Connect using:                                                                                                    |  |  |  |  |  |
| Marvell Yukon 88E8071 PCI-E Gigabi Configure                                                                                                    |  |  |  |  |  |
| This connection uses the following items:                                                                                                    |  |  |  |  |  |
| Image: Network Monitor Driver         Image: Network Monitor Driver         Image: Network Monitor Driver< |  |  |  |  |  |
|                                                                                                    |  |  |  |  |  |
| Install Uninstall Properties                                                                                                    |  |  |  |  |  |
| Description<br>Transmission Control Protocol/Internet Protocol. The default<br>wide area network protocol that provides communication<br>across diverse interconnected networks.                                                                                                    |  |  |  |  |  |
| <ul> <li>Show icon in notification area when connected</li> <li>Notify me when this connection has limited or no connectivity</li> </ul>                                                                                                    |  |  |  |  |  |
| OK Cancel                                                                                                    |  |  |  |  |  |

Рис. 3.2.3-2: Свойства подключения

Выберите Internet Protocol (TCP\IP) и щелкните на кнопке свойства (Properties).

| Internet Protocol (TCP/IP) Prope                                                                                                    | rties 🛛 ? 🔀                                                              |  |  |  |  |
|----------------------------------------------------------------------------------------------------|--------------------------------------------------------------------------|--|--|--|--|
| General                                                                                                    |                                                                          |  |  |  |  |
| You can get IP settings assigned autor<br>this capability. Otherwise, you need to<br>the appropriate IP settings.                                                                                                    | natically if your network supports<br>ask your network administrator for |  |  |  |  |
| 🔿 Obtain an IP address automatical                                                                                                    | y 🔤                                                                      |  |  |  |  |
| O Use the following IP address:                                                                                                    |                                                                          |  |  |  |  |
| IP address:                                                                                                    | 192.168.8.7                                                              |  |  |  |  |
| Subnet mask:                                                                                                    | 255 . 255 . 255 . 0                                                      |  |  |  |  |
| Default gateway:                                                                                                    | 192.168.8.1                                                              |  |  |  |  |
| Obtain DNS server address auton                                                                                                    | natically                                                                |  |  |  |  |
| Ouse the following DNS server addresses and the server addresses and the server addresses and the server addresses and the server addresses and the server addresses and the server addresses and the server addresses and the server addresses addresses ad | dresses:                                                                 |  |  |  |  |
| Preferred DNS server:                                                                                                    | 202 . 96 . 134 . 133                                                     |  |  |  |  |
| Alternate DNS server:                                                                                                    | · · ·                                                                    |  |  |  |  |
| Advanced                                                                                                    |                                                                          |  |  |  |  |
| OK Cancel                                                                                                    |                                                                          |  |  |  |  |

Рис. 3.2.3-3: ТСР/ІР-свойства

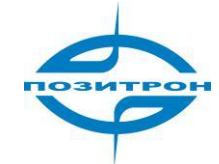

Метод 1: Общая конфигурация

Этот метод временно прерывает связь между ПК и сетью. Параметры для ввода указаны ниже.

IP адрес: 192.168.8.\* (\* означает любое значение от 2 до 254) Маска подсети: 255.255.255.0 Шлюз по умолчанию: 192.168.8.1

Запомните: Параметры сетевого адаптера Позитрон VR diRoute по умолчанию: IP адрес: 192.168.8.1 Маска подсети: 255.255.255.0 Параметры аутентификации Позитрон VR diRoute по умолчанию: Имя пользователя (Login): admin Пароль (Password): admin

Метод 2: Дополнительная конфигурация

Если нельзя прерывать связь ПК с сетью, добавьте настройки для подключения, нажав на кнопку Дополнительно (Advanced). Например:

| Advanced TCP/IP Settings     | ? 🛛                          |
|------------------------------|------------------------------|
| IP Settings DNS WINS Options | 8                            |
| - IP addresses               |                              |
| IP address<br>192.168.8.7    | Subnet mask<br>255.255.255.0 |
| Add                          | Edit Remove                  |
| Default gateways:            |                              |
| Gateway<br>192.168.8.1       | Metric<br>Automatic          |
| Add                          | Edit Remove                  |
| Automatic metric             |                              |
|                              | OK Cancel                    |

Рис. 3.2.3-4: Расширенная конфигурация свойств протокола TCP/IP

Нажмите кнопку Добавить (Add) в разделе IP-адреса (IP addresses) и в окне TCP/IP-адрес введите добавляемый адрес.

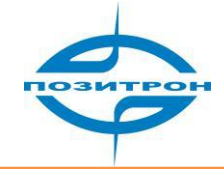

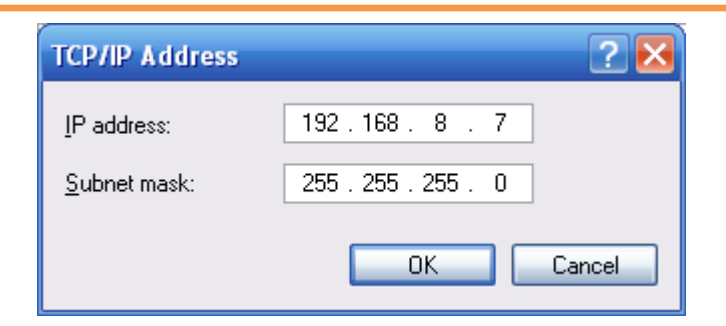

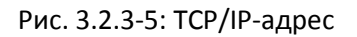

По окончании ввода нажмите ОК. Маршрутизатор Позитрон VR доступен с вашего ПК.

#### Замечание:

Как показано на Рис. 3.2.3-3, Основной шлюз (Default gateway) зависит от того, через какой маршрутизатор ПК получает выход в Интернет. Если вы используете маршрутизатор локальной сети для выхода в Интернет, то это поле не следует изменять, но, если вы хотите выходить в Интернет, используя Позитрон VR diRoute, следует указать его IP-адрес в данном поле. По умолчанию: 192.168.8.1.

#### 2. Проверка сети

Шаг 1: проверка IP-конфигурации Используя утилиту командной строки ipconfig следует убедиться, правильно ли присвоен IP-адрес.

C:\>ipconfig

Windows IP Configuration

Локальное подключение к Ethernet-адаптеру:

Connection-specific DNS Suffix. : Auto configuration IP Address . . .: 192.168.8.7 Subnet Mask . . . . . . .: 255.255.255.0 Default Gateway . . . . . . : 192.168.8.1

Шаг 2: Проверка подключения

После того, как настройка сети завершена, подключение ПК-маршрутизатор Позитрон VR diRoute можно проверить с помощью команды PING из командной строки:

Ping 192.168.8.1

Следующая информация появится на экране: Pinging 192.168.8.1 with 32 bytes of data: Reply from 192.168.8.1: bytes=32 time=2ms TTL=64 Reply from 192.168.8.1: bytes=32 time=2ms TTL=64

Получен ответ от Позитрон VR diRoute (Reply from 192.168.8.1), значит, ПК (конфигурирующий) соответствующим образом подключен к устройству Позитрон VR diRoute и можно продолжать настройку.

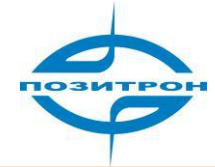

#### 3.2.4 Вход в систему

Откройте Интернет-браузер и введите в адресной строке адрес Позитрон VR (по умолчанию: 192.168.8.1).

🛛 🙋 http://192.168.8.1

Рис. 3.2.4-1: Адрес маршрутизатора по умолчанию

Далее требуется ввести данные для входа в систему:

| Connect to 192.    | 168.8.1 ? 🔀          |
|--------------------|----------------------|
|                    | GA                   |
|                    |                      |
| <u>U</u> ser name: | 🖸 admin 💌            |
| Password:          | ••••                 |
|                    | Remember my password |
|                    |                      |
|                    | OK Cancel            |

Рис. 3.2.4-2: Вход в web-интерфейс

По умолчанию (при подключении в первый раз) учетные данные следующие:

- Имя пользователя: admin
- Пароль: admin

Введите корректные данные для входа в интерфейс конфигуратора.

# 3.3 Web-конфигуратор

Роутеры Позитрон VR diRoute конфигурируются при помощи web-интерфейса. Web-интерфейс предоставляет удобные и простые средства конфигурации, поэтому рекомендуется настраивать приборы таким образом.

Подключите ПК к маршрутизатору, запустите браузер и все готово для настройки роутера.

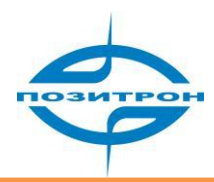

# 3.3.1 Общее

Выбор той или иной функции для конфигурирования осуществляется щелчком мыши на соответствующем пункте меню в верхней части экрана.

| Network | Applications | VPN | Forward | Security | System | Status |
|---------|--------------|-----|---------|----------|--------|--------|
|         |              |     |         |          |        |        |

Рис. 3.3.1: Главная строка меню

На главной строке меню представлены следующие группы настроек:

- Сеть (Network)
- Приложения (Applications)
- Виртуальные частные сети (VPN)
- Перенаправление (Forward)
- Безопасность (Security)
- Система (System)
- Состояние (Status)

Функции кнопок:

- Сохранить [Save]: сохранение и применение конфигурации;
- Отмена [Cancel]: отмена изменений без сохранения;
- Обновить [Refresh]: обновление сообщений/информации окна;
- Назад [Return]: возврат к предыдущему окну.

#### 3.3.2 Сеть (Network)

При выборе закладки Сеть (Network) появится подменю, содержащее следующие пункты:

- Локальная сеть (LAN)
- Глобальная сеть (WAN)
- Модем (Modem)
- Wi-Fi<sup>6</sup>
- Выбор параметров (Parameter Select)
- Тип подключения (Connection Type)
- DHCP Сервер (DHCP Server)

| Netwo | ork | Applications |      | VPN   | Forward     | Security        | System      | Status      |
|-------|-----|--------------|------|-------|-------------|-----------------|-------------|-------------|
| LAN   | WAN | Modem        | WiFi | Param | eter Select | Connection Type | Link Backup | DHCP Server |

Рис.3.3.2 Сеть (Network)

<sup>&</sup>lt;sup>6</sup> Только в маршрутизаторах Позитрон VR diRoute WiFi и VR diRoute LTE WiFi

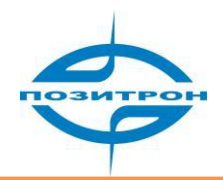

#### 3.3.2.1 ЛВС (LAN)

В подменю группы настроек Сеть (Network) щелкните на пункте ЛВС (LAN), после этого появится окно конфигурации локальной сети:

| Host Nam | ne | Router           |  | * Max ler            | ngth is 32 |  |
|----------|----|------------------|--|----------------------|------------|--|
| IP1      |    | 192.168.109.1/24 |  | * eg. 192.168.8.1/24 |            |  |
| IP2      |    |                  |  |                      |            |  |
| IP3      |    |                  |  |                      |            |  |
| IP4      |    |                  |  |                      |            |  |

Рис.3.3.2.1 Окно конфигурации LAN

Данное окно содержит следующие настройки:

```
Имя устройства [Host Name]: Установка имени маршрутизатора.
IP-адрес №1 [IP1]: Установка локального IP-адреса.
```

•••

```
IP-адрес №4 [IP4]: Установка локального IP-адреса.
```

#### 3.3.2.2 WAN

В подменю группы настроек Сеть (Network) перейдите на вкладку WAN.

| LAN | WAN                                                                     | Modem | WiFi | Parameter Select | Parameter Select Connection Type |  | DHCP Server |  |  |  |  |
|-----|-------------------------------------------------------------------------|-------|------|------------------|----------------------------------|--|-------------|--|--|--|--|
|     |                                                                         |       |      |                  |                                  |  |             |  |  |  |  |
| Co  | Connection Type Static IP -<br>IP 192.168.10.1/24 * eg. 192.168.10.1/24 |       |      |                  |                                  |  |             |  |  |  |  |
|     | Save Refresh                                                            |       |      |                  |                                  |  |             |  |  |  |  |

Рис.3.3.2.2 Окно конфигурации WAN

#### 3.3.2.3 Модем (Modem)

В подменю группы настроек Сеть (Network) перейдите на вкладку Модем (modem).

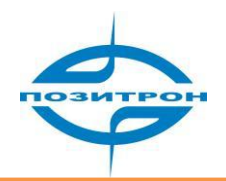

| LAN        | WAN                        | Modem | WiFi | Parameter Select |          | Connection T | уре | Link Backup | DHCP Server |  |  |
|------------|----------------------------|-------|------|------------------|----------|--------------|-----|-------------|-------------|--|--|
|            |                            |       |      |                  |          |              |     |             |             |  |  |
| moder      | n1                         |       |      |                  |          |              |     |             |             |  |  |
| Inte<br>Na | rface<br>ame               | APN   | 5    | Service<br>Code  | Usernam  | e Simcard    |     | Operatio    | n           |  |  |
|            | 0 card SIM1 Mod Del En Dis |       |      |                  |          |              |     |             |             |  |  |
| moder      | n2 —                       |       |      |                  |          |              |     |             |             |  |  |
| Inte       | rface                      | ΔΡΝ   |      | Service<br>Code  | llsernam | e Simcard    |     | Operatio    | nn.         |  |  |
|            | 2                          |       |      |                  | card     | SIM1         | Mod | Del         | En Dis      |  |  |
|            |                            |       |      |                  |          |              |     |             |             |  |  |
|            | Add Refresh                |       |      |                  |          |              |     |             |             |  |  |

Рис. 3.3.2.3-1 Модем (modem)

# modem1: конфигурирование SIM1 modem2: конфигурирование SIM2

Текущие настройки. Действия (Operation):

Mod (modify): изменение;

Del (delete): удаление;

En (enable): включение;

Dis (disable): отключение;

Add – добавление SIM ID;

Refresh - обновление информации.

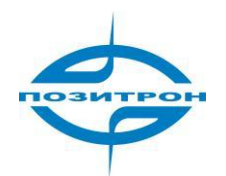

| LAN WAN Modem V   | ViFi Parameter Select | Connection Type       | Link Backup | DHCP Server |  |  |  |  |
|-------------------|-----------------------|-----------------------|-------------|-------------|--|--|--|--|
|                   |                       |                       |             |             |  |  |  |  |
|                   |                       |                       |             |             |  |  |  |  |
| Auto-Dialup       | Enable Dis            | Enable Disable        |             |             |  |  |  |  |
|                   |                       |                       |             |             |  |  |  |  |
| Basic Settings    |                       |                       |             |             |  |  |  |  |
| Interface Name    | 0                     | * Max le              | ngth is 12  |             |  |  |  |  |
| Module Type       | modem _               | modem 🔽               |             |             |  |  |  |  |
| APN               |                       | Max length is 64      |             |             |  |  |  |  |
| Service Code      |                       | Max length is 64      |             |             |  |  |  |  |
| Username          | card                  | card Max length is 64 |             |             |  |  |  |  |
| Password          | ••••                  | Max leng              | gth is 64   |             |  |  |  |  |
| Network Type      | auto 💌                | [                     |             |             |  |  |  |  |
| Advanced Settings | Display               |                       |             |             |  |  |  |  |
|                   |                       |                       |             |             |  |  |  |  |
|                   |                       |                       |             |             |  |  |  |  |
|                   | Save                  | Return                |             |             |  |  |  |  |

Рис. 3.3.2.3-2: Подключение к сотовой сети

Автоматическое подключение [Auto-Dialup]: Включение или отключение автоматического подключения к сотовой сети.

#### Основные настройки [Basic Settings]:

Имя интерфейса [Interface Name]: Ввод имени интерфейса.

Имя точки доступа [APN]: Установка имени точки доступа для подключения к сети.

Имя оператора [Service Code]: Установка имени для сотового оператора.

Имя пользователя [User Name]: Установка имени пользователя для подключения к сети.

Пароль [Password]: Установка пароля для подключения к сети.

Тип сети [Network Type]: auto (автоматический выбор сети), default (по умолчанию) или только определённо заданная сеть.

Дополнительные настройки [Advanced setting]: Установка дополнительных настроек подключения (см. рис. 3.3.2.2-3).

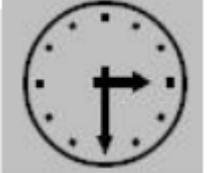

Замечание:

Модем означает встроенный в Позитрон VR diRoute 2G/3G/LTE-модуль

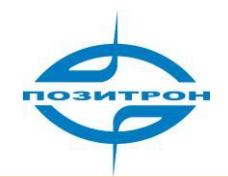

| Authentication                                          |                                |                         |  |  |  |  |  |
|---------------------------------------------------------|--------------------------------|-------------------------|--|--|--|--|--|
| CHAP                                                    | Negotiation O Di               | sable                   |  |  |  |  |  |
| PAP                                                     | Negotiation O Di               | sable                   |  |  |  |  |  |
| MS-CHAP                                                 | Negotiation O Di               | sable                   |  |  |  |  |  |
| MS2-CHAP                                                | Negotiation O Di               | Negotiation     Disable |  |  |  |  |  |
| FΔP                                                     | Negotiation     Di             | sable                   |  |  |  |  |  |
| Lni                                                     |                                | Saure                   |  |  |  |  |  |
| Compress                                                |                                |                         |  |  |  |  |  |
| Compression Control Protocol                            | 🔘 Require 💿 Disabl             | e                       |  |  |  |  |  |
| Address/Control Compression                             | 🔘 Require 💿 Disabl             | e                       |  |  |  |  |  |
| Protocol Field Compression                              | 🔘 Require 💿 Disabl             | e                       |  |  |  |  |  |
| VJ TCP/IP Header Compress                               | 🔘 Require 📀 Disabl             | e                       |  |  |  |  |  |
| Connection-ID Compression                               | 🔘 Require 💿 Disabl             | e                       |  |  |  |  |  |
|                                                         |                                |                         |  |  |  |  |  |
| Debug                                                   | 💿 Enable 🔘 Disable             | <b>_</b>                |  |  |  |  |  |
| Beer's DNS                                              | Enable     Disable     Disable | _                       |  |  |  |  |  |
| - CB Istanual                                           |                                |                         |  |  |  |  |  |
| LCP Interval                                            | 30                             | 1-512 s                 |  |  |  |  |  |
| LCP Retry                                               | 5                              | 1-512                   |  |  |  |  |  |
| MTU                                                     |                                | 128-16384               |  |  |  |  |  |
| MRU                                                     |                                | 128-16384               |  |  |  |  |  |
| Local IP                                                |                                | eg. 192.168.8.1         |  |  |  |  |  |
| Remote IP                                               |                                | eg. 192.168.8.254       |  |  |  |  |  |
| Professional                                            |                                |                         |  |  |  |  |  |
| nomppe: Disable Microsoft Point<br>to Point Encryption. |                                | <u>~</u>                |  |  |  |  |  |
| mppe required: Enable Stateful                          |                                |                         |  |  |  |  |  |
| Microsoft Point to Point Encryption.                    |                                |                         |  |  |  |  |  |
| mppe stateless: Enable                                  |                                |                         |  |  |  |  |  |
| Stateless Microsoft Point to Point                      |                                |                         |  |  |  |  |  |
| nodeflate: Disable Deflate                              |                                |                         |  |  |  |  |  |
| compression entirely.                                   |                                |                         |  |  |  |  |  |
| nobsdcomp: Disables BSD-                                |                                |                         |  |  |  |  |  |
| Compress compression.                                   |                                |                         |  |  |  |  |  |
| default-asyncmap: Disable                               |                                |                         |  |  |  |  |  |
| asyncmap negotiation.                                   |                                |                         |  |  |  |  |  |
|                                                         |                                | M                       |  |  |  |  |  |
|                                                         |                                |                         |  |  |  |  |  |
|                                                         | Save Return                    |                         |  |  |  |  |  |

Рис. 3.3.2.3-3: Дополнительные настройки

Исходя из возможных различий реализаций протокола PPP у разных мобильных операторов, маршрутизатор должен быть корректно настроен. Дополнительные настройки PPP-соединения служат для настройки специальных опций протокола PPP.

Обычно, не требуется изменять дополнительные настройки протокола PPP. Чтобы вносить в данные настройки изменения, необходимо обладать глубокими знаниями протокола и,

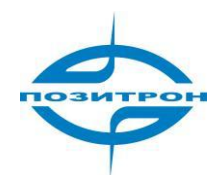

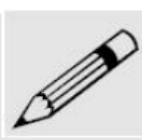

возможно, информационной поддержкой со стороны мобильного оператора. Возможно, вам понадобится несколько попыток для выбора наиболее удачной конфигурации.

#### Аутенфикация [Authentication]:

Вид аутентификации [CHAP, PAP, MS-CHAP, MS2-CHAP, EAP]: Установка способов аутентификации

#### Сжатие [Compress]:

Протокол управление сжатием [Compression Control Protocol]: Включение или отключение протокола управления сжатием.

Сжатие адресной или управляющей информации [Address/Control compression]: Включение или

отключение согласования сжатия адресов и управляющей информации.

Сжатие поля протокола [Protocol field compression]: Включение или отключение согласования сжатия поля протокола.

Сжатие заголовка TCP\IP методом Van Jacobson [VJ style TCP/IP header compress]: Включение или

отключение сжатие по методу Van Jacobson заголовка TCP/IP.

Сжатие идентификатора соединения [Connection-ID compression]: Включение или отключение сжатия идентификационного номера соединения.

#### Дополнительно [More]:

Отладка [Debug]: Включение или отключение записи отладочной информации.

Использование DNS-сервера оператора [Peer's DNS]: Включение или отключение работы через DNS-сервер оператора.

Интервал отправки LCP-Echo сообщений [LCP Interval]: Установка интервала отправки LCP-Echo сообщений.

Максимальное количество неудачных попыток [LCP Retry]: Установка максимального количества неполученных ответов на LCP-Echo сообщения, после которого соединение будет считаться разорванным.

Максимальный размер передаваемого блока данных [MTU]: Установка максимального размера передаваемого блока данных.

Максимальный размер принимаемого блока данных [MRU]: Установка максимального размера принимаемого блока данных.

Локальный IP-адрес [Local IP]: Установка локального адреса соединения точка-точка.

Удаленный IP-адрес [Remote IP]: Установка IP-адреса удаленной стороны соединения точкаточка.

#### Профессиональные (экспертные) настройки:

nomppe: отключение MPPE-шифрования (Microsoft Point to Point Encryption).

mppe required: включение stateful MPPE-шифрования.

mppe stateless: включение stateless MPPE-шифрования.

nodeflate: отключение deflate-сжатия.

nobsdcomp: отключение BSD-сжатия.

default-asyncmap: отключение согласования asyncmap.

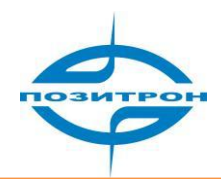

#### 3.3.2.4 Wi-Fi<sup>7</sup>

| LAN WAN Mo         | dem WiFi | Parameter Select | ameter Select Connection Type Link Backup |            |  |  |  |  |  |
|--------------------|----------|------------------|-------------------------------------------|------------|--|--|--|--|--|
|                    |          |                  |                                           |            |  |  |  |  |  |
| WIFI Status        |          | Enable Dis       | able                                      |            |  |  |  |  |  |
| Basic Settings     |          |                  |                                           |            |  |  |  |  |  |
| SSID               |          |                  | * Max le                                  | ngth is 32 |  |  |  |  |  |
| Wireless Mode      |          | ap 💌             |                                           |            |  |  |  |  |  |
| Network Mode       |          | bgn 💌            | bgn 🔽                                     |            |  |  |  |  |  |
| Channel            |          | auto 💌           | auto 💌                                    |            |  |  |  |  |  |
| Bandwidth          |          | 20MHz 💌          |                                           |            |  |  |  |  |  |
| OBSS Coexistence   | e        | <li>Enable</li>  | ⊙ Enable ⊖ Disable                        |            |  |  |  |  |  |
| Broadcast Status   |          | Enable           | $\odot$ Enable $\odot$ Disable            |            |  |  |  |  |  |
| . Window Franciski |          |                  |                                           |            |  |  |  |  |  |
| Security Mode      | n        | wep              | •                                         |            |  |  |  |  |  |
| Encryption         |          | 5 bits ASCI      | •                                         |            |  |  |  |  |  |
| WEP Shared Key     |          |                  | *                                         |            |  |  |  |  |  |
|                    |          |                  |                                           |            |  |  |  |  |  |
|                    |          | Save             | Refresh                                   |            |  |  |  |  |  |

Рис. 3.3.2.4: WiFi

WiFi [WIFI Status]: Включить/отключить WiFi.

Основные настройки [Basic Settings]:

SSID: Установка имени WiFi.

Режим [Wireless Mode]: Установка режима работы WiFi.

Канал [Channel]: Выбор канала подключения.

Ширина канала [Bandwidth]: Установка ширины канала (например, 20МГц)

[OBSS Coexistence]: Включено/отключено.

[Broadcast Status]: Включено/отключено.

Шифрование [Wireless Encryption]:

Режим безопасности [Security Mode]: Установить режим безопасности.

Шифрование[Encryption]: Выбор протокола шифрования.

Ключ [WEP Shared Key]: Ввод WEP-ключа.

<sup>&</sup>lt;sup>7</sup> Только в маршрутизаторах Позитрон VR diRoute WiFi и VR diRoute LTE WiFi

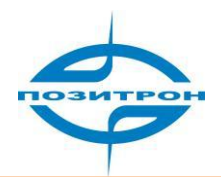

#### 3.3.2.5 Выбор параметров (Parameter Select)

| LAN WAN Mod                                                                    | N WAN Modem WiFi Parameter Select Connection Type Link Backup DHCP Ser |  |  |  |  |  |  |  |  |
|--------------------------------------------------------------------------------|------------------------------------------------------------------------|--|--|--|--|--|--|--|--|
|                                                                                |                                                                        |  |  |  |  |  |  |  |  |
| Rule Name     Interval     Retry Times     Running       Timeout     Operation |                                                                        |  |  |  |  |  |  |  |  |
|                                                                                | Add Refresh                                                            |  |  |  |  |  |  |  |  |

Рис. 3.3.2.5-1 Окно настроек «Parameter Select» (выбор параметров)

Добавить новое правило - «Add».

| LAN   | WAN         | Modem      | WiFi   | Parameter Select | Connection Type | Link Backup | DHCP Server |  |  |  |
|-------|-------------|------------|--------|------------------|-----------------|-------------|-------------|--|--|--|
|       |             |            |        |                  |                 |             |             |  |  |  |
|       |             |            |        |                  |                 |             |             |  |  |  |
|       | Rule Name   | e          |        | Name             | Check Method    |             | Operation   |  |  |  |
|       |             |            |        |                  |                 |             |             |  |  |  |
| S     | Status      |            |        | Enable Dis       | sable           |             |             |  |  |  |
|       |             |            |        |                  |                 |             |             |  |  |  |
| Basic | Settings    |            |        |                  |                 |             |             |  |  |  |
| R     | Rule Name   |            |        |                  | * 0-9           |             |             |  |  |  |
| I     | nterval     |            |        | 60               | * 1-512 s       |             |             |  |  |  |
| R     | letry Times |            |        | 3                | 3 * 1-512       |             |             |  |  |  |
| R     | Running Tim | eout       |        |                  | 1-65535 s       |             |             |  |  |  |
|       |             |            |        | Save             | 2               |             |             |  |  |  |
|       |             |            |        |                  |                 |             |             |  |  |  |
| selec | t an inter  | face to cl | ieck — | modem 0          | •               |             |             |  |  |  |
| 1     |             |            |        | modelino         |                 |             |             |  |  |  |
| C     | check Metho | bd         |        | state -          |                 |             |             |  |  |  |
|       |             |            |        | Add              |                 |             |             |  |  |  |
|       |             |            |        |                  |                 |             |             |  |  |  |
|       |             |            |        | Refresh          | Return          |             |             |  |  |  |

Рис. 3.3.2.5-2 Параметры «Parameter Select»

Состояние [Status]: включить/выключить правило.

#### Базовые настройки [Basic Settings]:

Имя/номер правила [Rule Name]: Установка ID правила от 0 до 9.

Интервал [Interval]: Установка интервала проверки.

Число попыток [Retry Times]: Установка числа попыток.

Тайм-аут запуска [Running Timeout]: Установка срока действия текущего правила. Когда срок истечёт, маршрутизатор переключится на следующее правило.

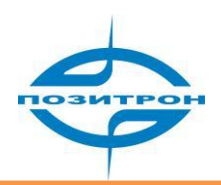

#### Выберите интерфейс для проверки [select an interface to check]:

Имя интерфейса [Interface Name]: Выбор интерфейса для проверки. Метод проверки [Check Method]: state (статический режим) или ICMP.

#### 3.3.2.6 Тип подключения (Connection Type)

На вкладке Сеть («Network») выберите вкладку «Тип подключения» (Connection Type) для установления Интернет-соединения. Подробнее:

| LAN                   | WAN         | Modem | WiFi | Parameter Select | Connection Type | Link Backup | DHCP Server |
|-----------------------|-------------|-------|------|------------------|-----------------|-------------|-------------|
|                       |             |       |      |                  |                 |             |             |
| W                     | /ork Mode   |       |      | gateway _        | •               |             |             |
| Default Route modem 💌 |             |       |      |                  |                 |             |             |
| D                     | NS Type     |       |      | Interface        | •               |             |             |
| Ir                    | nterface Na | ame   |      | modem 💽          | ·               |             |             |
|                       |             |       |      |                  |                 |             |             |
|                       |             |       |      | Save             | Refresh         |             |             |

Рис. 3.3.2.6 Окно настройки подключения

Основной (штатный) режим [Work mode]: Режим шлюза по умолчанию (gateway). Также доступен режим маршрутизатора (route).

Маршрут по умолчанию [Default Route]: Выбор маршрута по умолчанию.

Тип DNS [DNS Type]: Выберите интерфейс (Interface) или другой (customize) DNS.

Имя интерфейса [Interface name]: Если задан «тип DNS» как Interface, необходимо ввести имя интерфейса.

#### 3.3.2.7 Резервирование (Link Backup)

В подменю группы настроек Сеть (Network) перейдите на вкладку Link Backup (резервирование).

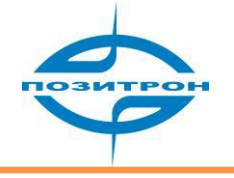

| LAN WAN Modem WiFi | Parameter Select        | Connection Type | Link Backup | DHCP Server |
|--------------------|-------------------------|-----------------|-------------|-------------|
|                    |                         |                 |             |             |
| Status             | Enable <mark>Dis</mark> | able            |             |             |
| Backup Mode        | cold 💌                  |                 |             |             |
| Main Link          | modem 🝷                 | ]               |             |             |
| Backup Link        | modem 💌                 | ]               |             |             |
| Check IP           |                         | * eg. 19        | 2.168.8.1   |             |
| Normal Interval    |                         | * 1-6553        | 35 s        |             |
| Retry Times        |                         | * 1-6553        | 35          |             |
| Failed Interval    |                         | * 1-6553        | 35 s        |             |
| Switch Mode        | none 💌                  | [               |             |             |
|                    |                         |                 |             |             |
|                    | Save F                  | Refresh         |             |             |
|                    |                         |                 |             |             |

Рис. 3.3.2.7: Link Backup

[Status]: Включить/выключить резервирование канала передачи данных.

Режим резервирования [Backup Mode]: Выбор режима резервирования: «cold» («холодное») означает, что резервное соединение выключено, «hot» («горячее») - включено как основное (резервное соединение активно).

Основное соединение [Main Link]: Выбор основного соединения.

Резервное соединение [Backup Link]: Выбор резервного канала передачи данных.

IP-адрес [Check IP]: Установка IP-адреса для проверки.

Нормальный интервал [Normal Interval]: Установка интервала ICMP-пакетов, когда соединение считается надёжным.

Число попыток [Retry Times]: Установка числа попыток отправки пакетов.

Интервал [Failed Interval]: Установка интервала отправки ICMP-пакетов, когда соединение разорвано/нестабильно. Значение следует указывать меньше, чем «нормальный интервал».

Режим переключения [Switch Mode]: Выбор режима переключения: «None» или «Time out». Режим «None» означает эквивалентные каналы передачи данных; «Time out» - автоматическое переключение между резервным и основным соединением по тайм-ауту. Резервный канал активен только тогда, когда основной не функционирует. И каждый раз, когда восстанавливается основной канал передачи данных, роутер переключается на основной канал.

#### 3.3.2.8 DHCP-сервер (DHCP Server)

На вкладке «Сеть» («Network») перейдите на вкладку «DHCP Server» для конфигурирования DHCPсервера.

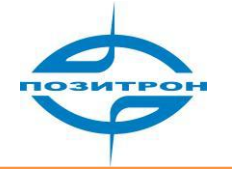

| LAN WAN Modem WiFi | Parameter Select | Connection Type | Link Backup      | DHCP Server |
|--------------------|------------------|-----------------|------------------|-------------|
|                    |                  |                 |                  |             |
| DHCP Server        | Enable Dis       | able            |                  |             |
| Basic Settings     |                  | ī               |                  |             |
| IP Pool            | br0 🔽            | 1               |                  |             |
| Gateway Type       | default 👻        | -               |                  |             |
| DNS Type           | default _        | ·               |                  |             |
| Lease Time         | 3600             | * 120-8         | 6400 s           |             |
|                    |                  |                 |                  |             |
| IP                 |                  | * eg. 19        | 2.168.8.1        |             |
| MAC                |                  | * eg. 00        | ):1A:4D:34:B1:88 |             |
|                    | Add              |                 |                  |             |
| IP                 |                  | MAC             |                  | Operation   |
|                    | Save             | Refresh         |                  |             |
|                    | Save             | iten eon        |                  |             |

Рис. 3.3.2.8 Окно конфигурации DHCP-сервера

DHCP-сервер [DHCP Server]: Включение [Enable] и отключение [Disable] DHCP-сервера.

# Основные настройки [Basic Settings]:

Пул IP-адресов [IP Pool]: Установка интерфейса, из диапазона которого выдаются адреса.

Шлюз [Gateway Type]: Установка шлюза для автоматической настройки клиентов.

Тип DNS-сервера [DNS Type]: Установка DNS-сервера для автоматической настройки клиентов.

Время аренды [Lease Time]: Установка времени аренды выданного IP-адреса. Задаётся в интервале 120...86400 секунд.

Конфигурация статических привязок DHCP:

[IP] – установка IP-адреса.

[МАС] – установка МАС-адреса.

Добавить [Add] -добавление статических привязок IP-адреса к МАС-адресу клиента.

Сохранить [Save] – сохранение данной конфигурации DHCP-сервера.

Обновить [Refresh] – обновление информации о конфигурации DHCP-сервера.

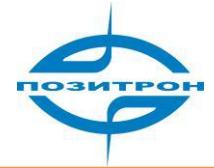

# 3.3.3 Приложения (Applications)

При выборе пункта меню Приложения (Applications) появится подменю, содержащее следующие пункты:

- Проверка подключения ICMP-пакетами (ICMP Check)
- Проверка интерфейса (Interface Check)
- Динамический DNS (DDNS)
- Последовательный порт (DTU)
- SNMP (опция)
- M2M
- Расписание (Timing)
- Активация по требованию/событию (Wake Up)

| Network    | Applications   | VPN   | Fo | rward | Securi | ty | Sy | stem   | Status |    |
|------------|----------------|-------|----|-------|--------|----|----|--------|--------|----|
| ICMP Check | Interface Cheo | ck DD | NS | DTU   | SNMP   | M  | 2M | Timing | Wake   | Up |

Рис. 3.3.3 Вкладка меню конфигуратора «Приложения»

#### 3.3.3.1 Проверка подключения ICMP-пакетами (ICMP Check)

В подменю группы настроек Приложения (Applications) выберите Проверка ICMP-пакетами (ICMP Check), откроется следующее окно конфигурации:

| ICMP Check Interface Check DDNS | DTU SNMP M2M Timing Wake Up |
|---------------------------------|-----------------------------|
|                                 |                             |
| ICMP Check Service              | Enable Disable              |
| Pasis Cattings                  |                             |
| Destination IP or Domain        | * Max length is 64          |
| Retry Times                     | * 1-65535                   |
| Normal Interval                 | * 1-65535 s                 |
| Source Type                     | none 💌                      |
| Failed Interval                 | * 1-65535 s                 |
|                                 |                             |
|                                 | Save Refresh                |

Рис.3.3.3.1 Конфигурация проверки подключения ІСМР-пакетами

ICMP-проверка [ICMP Check Service]: Включение или отключение проверки. Основные настройки [Basic Settings]:

IP-адрес назначения или домен [Destination IP or Domain]: Ввод адреса для проверки.

Число попыток [Retry Times]: Число повторных попыток отправки ICMP-пакетов.

Нормальный интервал [Normal Interval]: Установка интервала отправки запросов.

Тип источника [Source Type]: Установка исходного IP-адреса ICMP-пакетов.

Тайм-аут ожидания ответа [Failed Interval]: Установка времени ожидания ответа, по истечении

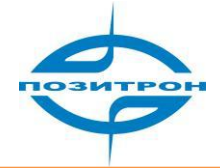

которого, в случае отсутствия ответов, проверка будет считаться неудачной.

Для сохранения конфигурации нажмите «Save». Для обновления информации – «Refresh».

#### 3.3.3.2 Проверка интерфейсов (Interface Check)

В подменю группы настроек Приложения (Applications) выберите Проверка интерфейсов (Interface Check), откроется окно конфигурации:

| ICMP Check Interfa | ce Check DDN | G DTU S   | SNMP M2M | Timing    | Wake Up |  |
|--------------------|--------------|-----------|----------|-----------|---------|--|
|                    |              |           |          |           |         |  |
| Interface Check    |              | Enable [  | )isable  |           |         |  |
| Basic Settings     |              | br0       |          |           |         |  |
| Flow Direction     |              | receive 🕚 | •        |           |         |  |
| Check Interval     |              |           | *        | 1-65535 s |         |  |
| Retry Times        |              |           | *        | 1-65535   |         |  |
|                    |              |           |          |           |         |  |
|                    |              | Save      | Refresh  |           |         |  |

Рис. 3.3.3.2 Проверка интерфейсов

Проверка интерфейсов [Interface Inspecting]: Включение или отключение проверки интерфейсов. Имя интерфейса [Interface Name]: Установка проверяемого интерфейса.

Направление потока данных [Flow Direction]: Направление потока данных при проверке (например, приём (receive)).

Интервал проверки [Check Interval]: Установка интервала проверки (в секундах).

Число повторных попыток [Retry Times]: Установка числа повторных попыток.

#### 3.3.3.3 Динамический DNS (DDNS)

В маршрутизаторе Позитрон VR diRoute реализована поддержка сервисов динамических серверов имен (Dynamic DNS), что позволяет подключаться устройству с внешним динамическим IPадресом по доменному имени.

В подменю группы настроек Приложения (Applications) щелкните на пункте Динамический DNS (DDNS), после этого откроется окно конфигурации, приведённое ниже на рис.3.3.3.3.

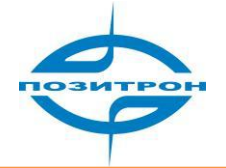

| ICMP Check    | Interface Check DD | IS DTU SNMP M2M Timing Wake Up |
|---------------|--------------------|--------------------------------|
|               |                    |                                |
| DDNS Ser      | vice               | Enable Disable                 |
| Basic Setting | js                 |                                |
| Service Pr    | ovider             | 88ip 💌                         |
| Server Po     | rt                 | 1-65535                        |
| Username      |                    | * Max length is 64             |
| Password      |                    | * Max length is 64             |
| User Dom      | ain                | * Max length is 64             |
| Update In     | terval             | * 120-86400 s                  |
|               |                    |                                |
|               |                    | Save Refresh                   |

Рис.3.3.3.3 Окно настройки динамического DNS (DDNS)

Настройка динамического DNS включает в себя:

Включение DDNS [DDNS Service]: Включение/отключение использования динамического DNS. Базовые настройки [Basic Settings]:

#### Базовые настройки [Basic Settings]:

Провайдер [Service Provider]: Выбор поставщика услуги: 88IP (www.88ip.net), 3322(www.3322.org); oversea DDNS service provider: DNSEXIT (www.dnsexit.com), ZONEEDIT (www.zoneedti.com), CHANGEIP (www.changeip.com), Dyndns (members.dyndns.org); вы можете выбрать пункт другой (Custom) и внести настройки для своего поставщика услуг, если он отсутствует в списке.

Порт [Server Port]: Установка порта DDNS сервера поставщика услуг. По умолчанию используется 80-й порт.

Имя пользователя [User Name]: Установка имени пользователя для учетной записи.

Пароль [Password]: Установка пароля для учетной записи.

Домен [User Domain]: Установка домена поставщика услуг.

Интервал обновления [Update Interval]: Установка интервала обновления информации об IPадресе устройства.

#### 3.3.3.4 Последовательный порт (DTU)

В подменю группы настроек Приложения (Applications) выберите вкладку Последовательный порт (DTU), после этого откроется окно конфигурации. Пример окна приведён ниже на рисунке.

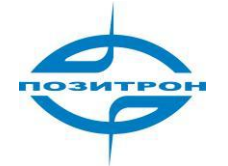

| ICMP Check   | Interface Check   | DDNS | DTU    | SNMP    | M2M | Timing     | Wake Up |  |
|--------------|-------------------|------|--------|---------|-----|------------|---------|--|
|              |                   |      |        |         |     |            |         |  |
|              |                   |      | _      |         |     |            |         |  |
| DTU Serv     | ice               |      | Enable | Disable |     |            |         |  |
| Pacia Cottin |                   |      |        |         |     |            |         |  |
| Work Mod     | ys<br>de          |      | Serve  | r 😽     |     |            |         |  |
|              |                   |      |        |         |     |            |         |  |
| Local Por    | t                 |      |        |         | •   | 1-65535    |         |  |
| Protocol     |                   |      | Ото    | P 💿 UDP |     |            |         |  |
| Received     | Packet Max Length |      |        |         | 1-  | 65535      |         |  |
| Received     | Timeout           |      |        |         | *   | 1-65535 ms |         |  |
| RS232 Da     | ata Timeout       |      |        |         | *   | 1-65535 ms |         |  |
|              |                   |      |        |         |     |            |         |  |
|              |                   |      |        |         |     |            |         |  |
| Rs232 Setti  | ng                |      |        |         |     |            |         |  |
| Rate         |                   |      | 11520  | 0 🗸     |     |            |         |  |
| Parity       |                   |      | none   | *       |     |            |         |  |
| Databits     |                   |      | 8 🗸    |         |     |            |         |  |
| Stopbits     |                   |      | 1 🗸    |         |     |            |         |  |
| Flow cont    | trol              |      | none   | *       |     |            |         |  |
|              |                   |      |        |         |     |            |         |  |
|              |                   |      | Save   | Refres  | h   |            |         |  |

Рис. 3.3.3.4 Интерфейс DTU

Параметры настройки последовательного порта:

#### Базовые настройки [Basic Settings]:

Передача данных последовательного порта [DTU Service]: Включение или отключение передачи данных последовательного порта.

Режим работы [Work Mode]: Выбор режима работы: сервер или клиент.

Локальный порт [Local Port]: Установка порта (для работы в режиме сервера).

Протокол [Protocol]: Выбор протокола для передачи данных: TCP или UDP.

Максимальный размер принимаемого пакета [Received Packet Max Length]: Установка максимального размера принимаемого пакета.

Тайм-аут приёма [Received Timeout]: Установка тайм-аута приёма данных (в миллисекундах). Тайм-аут данных RS-232 [RS232 Data Timeout]: Установка тайм-аута данных RS-232 (в миллисекундах).

Настройки RS-232 [RS232 Settings]: Установка параметров последовательного порта в соответствии с настройками последовательного порта Вашего устройства.

#### 3.3.3.5 SNMP (опция)

В подменю группы настроек Приложения (Applications) выберите вкладку SNMP, далее откроется окно конфигурации. Пример окна приведён ниже на рисунке.

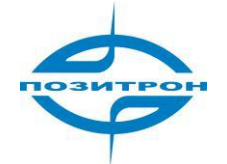

| ICMP Check    | Interface Check | DDNS | DTU SNM     | IP M2M | Timing       | Wake Up |  |
|---------------|-----------------|------|-------------|--------|--------------|---------|--|
|               |                 |      |             |        |              |         |  |
| SNMP Ser      | vice            |      | Enable Disa | ble    |              |         |  |
| Basic Setting | gs              |      |             |        |              |         |  |
| Port          |                 |      |             | *      | 1-65535      |         |  |
| Communit      | τ <b>γ</b>      |      |             | *      | Max length i | is 32   |  |
|               |                 |      |             |        |              |         |  |
|               |                 |      | Save R      | efresh |              |         |  |

Рис. 3.3.3.5 SNMP

SNMP-сервис [SNMP Service]: Включить/выключить SNMP-сервис.

Порт [Port]: Установка SNMP-порта.

Сообщество [Community]: Установка имени SNMP-сообщества.

#### 3.3.3.6 Расписание (Timing)

В подменю группы настроек Приложения (Applications) выберите вкладку Расписание (Timing); откроется окно конфигурации. Пример окна приведён ниже на рисунке.

| ICMP Check               | Interface Check | DDNS D | TU SNMP       | M2M  | Timing      | Wake Up |  |
|--------------------------|-----------------|--------|---------------|------|-------------|---------|--|
|                          |                 |        |               |      |             |         |  |
| Status                   |                 | E      | nable Disable |      |             |         |  |
| Basic Settin<br>Task Nam | gs<br>e         |        |               | * Ma | ax length i | s 12    |  |
| Task Typ                 | 2               | n      | eboot 💌       |      |             |         |  |
| C-1.7                    |                 |        |               |      |             |         |  |
| Set Time                 |                 |        | <b>.</b>      |      | 00.00-23    | .50     |  |
| Date                     |                 |        |               | cy.  | 00.00-25    |         |  |
| Day                      |                 |        | -             | eg.  | 01-31       |         |  |
| Week                     |                 |        | -             | eg.  | 1-7         |         |  |
|                          |                 |        |               |      |             |         |  |
|                          |                 | S      | ave Retu      | Irn  |             |         |  |

Рис. 3.3.3.6 Настройка расписания

Установка задачи и времени ее выполнения:

Состояние [Status]: Включение или отключение расписания для задачи (действия).

#### Основные настройки:

Имя [Task Name]: Ввод имени задачи (действия).

Тип задачи [Task Type]: Перезагрузка (reboot), подключение (dialup) или отключение (dialdown).

#### Установка времени выполнения:

Доступны 3 формата времени: часы+минуты (date), число (day) и день недели (week).

Все, что необходимо, это ввести в поля те значения, при которых действие должно быть выполнено. Если вам нужно перечислить несколько значений времени, — используйте знак запятой (,), если нужно указать период, — используйте знак дефиса между группами цифр (xx-xx). Например, вы можете вводить значения минут следующим образом: 1,2,3,10-15. Остальные поля заполняются аналогично.

#### 3.3.3.7 Активация по событию (Wake Up)

В подменю группы настроек Приложения (Applications) выберите вкладку Wake Up; далее откроется окно конфигурации. Пример окна приведён ниже на рисунке.

| ICMP Check    | Interface Check | DDNS | DTU    | SNMP    | M2M  | Timing       | Wake Up | ]         |
|---------------|-----------------|------|--------|---------|------|--------------|---------|-----------|
|               |                 |      |        |         |      |              |         |           |
|               |                 |      |        |         |      |              |         |           |
| Wake Up       | Service         |      | Enable | Disable |      |              |         |           |
|               |                 |      |        |         |      |              |         |           |
| Basic Setting | gs              |      |        |         |      |              |         |           |
| Wake Up       | Method          |      | phone  | &data 💌 |      |              |         |           |
| Offline Me    | ethod           |      | timeou | it 🛰    |      |              |         |           |
| Online Tin    | ne              |      |        |         | *    | 120-86400    | e.      |           |
| Chine his     |                 |      |        |         |      | 120 00 100 1 | -<br>-  |           |
|               |                 |      |        |         |      |              |         |           |
|               |                 |      |        |         |      |              |         |           |
| Add Phone N   | lumber          |      |        |         |      |              |         |           |
| Phone Nu      | mber            |      |        |         | *    | Max length i | is 32   |           |
| Task Type     | 2               |      | dialup | *       |      |              |         |           |
|               |                 |      |        | ADD     |      |              |         |           |
|               | Dhana Number    |      |        |         | Taak | Tupo         |         | Operation |
|               | Priorie Number  |      |        |         | Task | туре         |         | Operation |
|               |                 |      |        |         |      |              |         |           |
|               |                 |      | Save   | Refres  | h    |              |         |           |

Рис. 3.3.3.7 Окно настройки активации действия по событию

Активация по событию [Wake Up Service]: Включить (Enable) или выключить (Disable).

#### Основные настройки [Basic Settings]:

Метод активации подключения [Wake Up Method]: Выбор из списка: телефон+данные (phone&data) или только с телефона (phone).

Метод выхода из сети [Offline Method]: тайм-аут (timeout) или idle. Тайм-аут – интервал времени до автоматического отключения модема от сети с момента подключения, idle – интервал времени до автоматического отключения модема от сети с момента прохождения через модем последнего пакета.

Время в сети [Online Time]: Установка длительности подключения маршрутизатора к сети (в секундах).

#### Добавить номер телефона [Add Phone Number]:

Номер телефона [Phone Number]: Ввод номера телефона.

Тип действия [Task Type]: Подключение (dialup), отключение (dialdown) или перезагрузка (reboot).

Добавить [Add]: Добавить новое wake up-действие.

Сохранить [Save]: Сохранить введённые настройки.

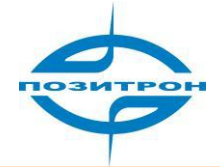

# 3.3.4 Виртуальная частная сеть (VPN)

В меню настроек выберите вкладку Виртуальная частная сеть (VPN).

| Network           | Applications | VPN       | Forward   | Security | System | Status    |
|-------------------|--------------|-----------|-----------|----------|--------|-----------|
| VPDN Tun          | nel IPSec    |           |           |          |        |           |
|                   |              |           |           |          |        |           |
|                   |              |           |           |          |        |           |
| Interface<br>Name | Protocol     | Server II | or Domain | Username |        | Operation |
|                   | 110000       |           |           | obername |        | operation |
|                   |              |           |           |          |        |           |
|                   |              |           | Add       | Refresh  |        |           |

Рис. 3.3.4 VPN

Группа настроек VPN включает:

- VPDN
- Tunnel
- IPSec

#### 3.3.4.1 Виртуальная частная коммутируемая сеть VPDN

В меню настроек VPN перейдите на вкладку Virtual Private Dialup Network (VPDN).

| Interface<br>Name Protocol Server IP or Domain Username Operation |   |
|-------------------------------------------------------------------|---|
|                                                                   | _ |
| Add Refresh                                                       |   |

Рис. 3.3.4.1 VPDN

«Add» - Добавить L2TP- или PPTP-подключение.

«Refresh» - Обновить информацию.

При добавлении нового L2TP- или PPTP-подключения появится окно, приведённое ниже на рисунке.

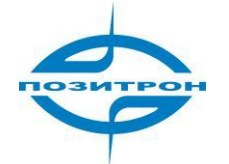

| VPDN Tunnel IPSec             |                    |  |
|-------------------------------|--------------------|--|
|                               |                    |  |
| VPDN Service                  | Enable Disable     |  |
| Basic Settings                | * Max length is 8  |  |
| Protocol                      | I2tp 🗸             |  |
| Server IP or Domain           | * Max length is 64 |  |
| Username                      | Max length is 64   |  |
| Password<br>Advanced Settings | Max length is 64   |  |
|                               |                    |  |
|                               | Save Return        |  |

Рис. 3.3.4.1-2 Окно настроек VPDN

VPDN [VPDN Service]: Включить (Enable) или выключить (disable).

#### Основные настройки VPDN [Basic Settings]

Имя интерфейса [Interface Name]: Ввод имени подключения.

Протокол [Protocol]: Выберите из списка - L2TP или PPTP.

Адрес сервера [Server IP or Domain]: IP-адрес или доменное имя L2TP сервера.

Имя пользователя [User Name]: Установка имени пользователя для учетной записи L2TP/PPTPподключения.

Пароль [Password]: Установка пароля для учетной записи L2TP/PPTP-подключения.

Дополнительные настройки [Advanced Settings]: Показать (Display)/Изменить дополнительные настройки.

Сохранить [Save]: Сохранить настройки VPDN.

#### 3.3.4.2 Туннель (Tunnel)

В меню настроек VPN выберите вкладку Туннель (Tunnel).

| VPDN Tunnel IPSec                                                                                                    |
|----------------------------------------------------------------------------------------------------|
|                                                                                                    |
| Tunnel         Peer Extern         Local Virtual         Interface         Tunnel           Name         IP         IP         Type         Mode         Operation |
| Add Refresh                                                                                                    |

Рис.3.3.4.2 Туннели

«Add» - Добавить GRE- или IPIP-туннель.

«Refresh» - Обновить информацию (в случае наличия уже настроенных туннелей).

При добавлении нового GRE- или IPIP-туннеля появится окно, приведённое ниже на рисунке.

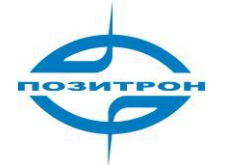

| VPDN Tunnel IPSec      |                   |  |
|------------------------|-------------------|--|
|                        |                   |  |
| IP Tunnel Service      | Enable Disable    |  |
| Basic Settings         | * May Jacobi is 0 |  |
|                        |                   |  |
| Local Virtual IP       | * eg. 10.1.1.1/24 |  |
| Interface Type         | Interface 💌       |  |
| Local Extern Interface | modem 💌           |  |
| Peer Extern IP         | * eg. 192.168.0.1 |  |
|                        |                   |  |
|                        | Save Return       |  |

Рис.3.3.4.2 Настройка туннеля

Туннелирование [IP Tunnel Service]: Включить (Enable)/выключить (disable).

#### Основные настройки [Basic Settings]:

Имя туннеля [Tunnel Name]: Ввод имени туннеля.

Туннель [Tunnel Mode]: Выбор GRE- или IPIP-туннеля.

Локальный виртуальный IP-адрес [Local Virtual IP]: ввод локального виртуального IP-адреса.

Тип интерфейса [Interface Type]: Выбор интерфейса (interface) или статического IP (static IP). Локальный внешний интерфейс [Local Extern Interface]: Выбор локального внешнего интерфейса. Удаленный IP-адрес [Peer Extern IP]: Установка удаленного IP-адреса, доступного для подключения.

[Save]: Сохранить настройки туннеля.

#### 3.3.4.3 IPSec

В меню настроек VPN выберите вкладку IPSec.

| VPDN Tunnel IF                    | PSec              |                             |                |           |
|-----------------------------------|-------------------|-----------------------------|----------------|-----------|
| Phase1<br>Policy Name             | Encrypt           | Hash                        | Authentication | Operation |
| Phase2<br>Policy Name             | Encrypt           | Hash                        | Remote Subnet  | Operation |
| IPSec Interface<br>Interface Name | Encrypt Interface | Destination IP or<br>Domain | Operation      |           |
|                                   | -                 | Add Refresh                 |                |           |

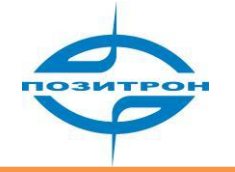

| Рис. | 3.3.4 | 4.3-1 | IPSec |
|------|-------|-------|-------|
|------|-------|-------|-------|

| VPDN Tunnel IPSec |                       |
|-------------------|-----------------------|
|                   |                       |
| Basic Settings    |                       |
| Select            | Phase 1 Phase 2 Ipsec |
| Policy Name       | * Max length is 12    |
| Initiate Mode     | main 💌                |
| Encrypt           | 3des 💌                |
| Hash              | md5 💌                 |
| Authentication    | psk 💌                 |
| Pre Share Key     | * Max length is 24    |
| Self Identify     | Max length is 64      |
| Match identify    | Max length is 64      |
| IKE Lifetime      | 28800 * 120-86400 s   |
| Group Name        | group1024 💌           |
| DPD Service       | ◯ Enable ④ Disable    |
| DPD Delay         | 30 1-512 s            |
| DPD Timeout       | 120 1-512 s           |
|                   |                       |
|                   | Save Deturn           |
|                   | save Return           |

Рис. 3.3.4.3-2 IPSec-настройки (Phase1)

[Select]: Выбор фазы IPSec phase 1.

Имя политики [Policy Name]: Ввод имени политики IPSec phase 1.

Начальный режим (запуска) [Initiate Mode]: Выбор режима запуска – основной (main) или агрессивный (aggressive).

Шифрование [Encrypt]: Выбор типа IPSec-шифрования.

[Hash]: Выбор типа Hash-функции.

Аутенфикация [Authentication]: Выберите режим аутенфикации <u>Pre Share ключа</u>.

Pre Shared-ключ [Pre Share Key]: Установка Pre Shared-ключа.

Self Identify: Установите самоидентификацию.

Match Identify: Установите идентификацию по совпадению (не более 64-х символов).

IKE время жизни [IKE Lifetime]: Установите IKE время жизни (в секундах).

Имя группы [Group Name]: Группа group 1024 или group 1536.

DPD [DPD Service]: Включить (Enable)/выключить (disable).

Время задержки DPD [DPD Delay]: Установка время задержки DPD (в секундах).

Время ожидания ответа DPD [DPD Timeout]: Установка время ожидания ответа DPD (в секундах).

[Save]: Сохранить настройки IPSec (Phase1).

Ниже на рис. 3.3.4.3-3 приведён пример IPSec-настройки (Phase2).

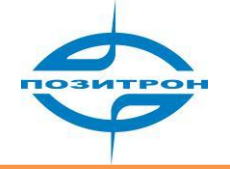

| VPDN Tunnel IPSec   |                           |
|---------------------|---------------------------|
|                     |                           |
| Basic Settings      |                           |
| Select              | O Phase1 O Phase2 O Ipsec |
| Policy Name         | * Max length is 12        |
| Encryption Protocol | esp 💌                     |
| Encrypt             | 3des 💌                    |
| Hash                | md5 💌                     |
| PFS                 | open 💌                    |
| Lifetime            | 3600 * 120-86400 s        |
| Transport Mode      | auto 💌                    |
| Local Subnet        | * eg. 192.168.8.0/24      |
| Remote Subnet       | * eg. 192.168.88.0/24     |
|                     |                           |
|                     | Save Return               |
|                     |                           |

Рис. 3.3.4.3-3 IPSec-настройки (Phase2)

[Select]: Выбор IPSec phase 2.

Имя политики [Policy Name]: Ввод имени политики IPSec phase 2.

Протокол IPSec [Encryption Protocol]: Выбор протокола: esp или др.

Шифрование [Encrypt]: Выбор типа IPSec-шифрования.

[Hash]: Выбор типа Hash-функции.

PFS: Защита от потери секретного ключа/взаимодействие нового и старого ключа.

Время жизни [Lifetime]: Установка времени жизни в фазе 2 (phase 2).

Режим передачи [Transport Mode]: Выбор режима: передача (transport), туннель (tunnel) или автоматическое согласование (auto).

Локальная подсеть [Local Subnet]: Ввод локальной подсети.

Удалённая подсеть [Remote Subnet]: Ввод удалённой подсети.

[Save]: Сохранить настройки IPSec (Phase2).

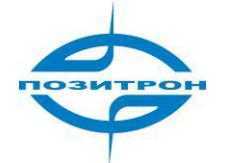

| VPDN Tunnel IPSec                                                                                                    |                                                                                                    |  |
|----------------------------------------------------------------------------------------------------|----------------------------------------------------------------------------------------------------|--|
| Basic Settings<br>Select<br>Interface Name<br>Match Phase 1<br>Match Phase 2<br>Destination IP or Domain<br>Encrypt Interface | <ul> <li>Phase1 Phase2 Ipsec</li> <li>* Max length is 12</li> <li>*</li> <li>* Max length is 64</li> </ul> |  |
|                                                                                                    | Save Return                                                                                                |  |

Рис. 3.3.4.3-4 IPSec-настройки

[Select]: Выбор IPSec.

Имя интерфейса [Interface Name]: Ввод имени интерфейса IPSec.

[Match Phase1]: Выбор имени IPSec-политики для фазы 1 (phase 1).

[Match Phase2]: Выбор имени IPSec-политики для фазы 2 (phase 2).

Адрес [Destination IP or Domain]: Ввод IP-адреса или доменного имени.

Шифрование интерфейса [Encrypt Interface]: Выбор шифрования интерфейса.

[Save]: Сохранить настройки IPSec.

# 3.3.5 Маршрутизация (Forward)

При выборе пункта меню Маршрутизация (Forward) появится подменю, содержащее следующие пункты:

- NAT
- Статические маршруты (Static Route)
- RIP (опция)
- OSPF (опция)

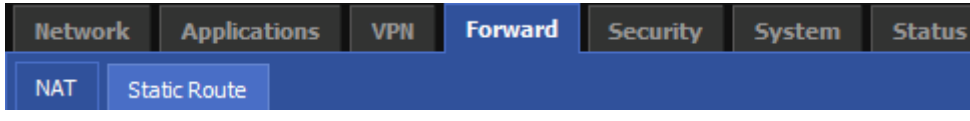

Рис. 3.3.5 Маршрутизация (Forward)

#### 3.3.5.1 Настройка NAT

В меню настроек Маршрутизация (Forward) выберите вкладку NAT.

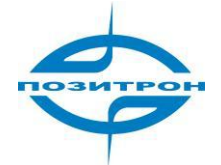

| NAT   | Static Route                                                                         |
|-------|--------------------------------------------------------------------------------------|
|       |                                                                                      |
| MASQ  |                                                                                      |
|       | Interface Operation                                                                  |
|       | modem                                                                                |
| NAT/N | IAPT Rules                                                                           |
|       | source Replace<br>chain Protocol Outside Address Port Replace Address Port Operation |
|       |                                                                                      |
|       | Add Refresh                                                                          |
|       | Add Refresh                                                                          |

Рис. 3.3.5.1-1 NAT

Для создания нового правила перенаправления (прохождения) NAT/NAPT или MASQ нажмите Добавить (Add).

| NAT Static Route |                   |  |
|------------------|-------------------|--|
|                  |                   |  |
| Basic Settings   |                   |  |
| Select           | NAT ○ MASQ        |  |
| chain            | dstnat 💙          |  |
| Protocol         | all 💌             |  |
| source address   | * eg. 192.168.8.1 |  |
| Replace Address  | * eg. 192.168.0.1 |  |
|                  |                   |  |
|                  | Save Return       |  |

Рис. 3.3.5.1-2 Настройка NAT

Параметры конфигурации:

[Select]: Выбор NAT или MASQ.

Цепочка [chain]: Выбрать режим, например, dstnat.

Протокол [Protocol]: Установка протокола прохождения NAT.

Исходный адрес (источника) [Source Address]: Задать исходный IP-адрес.

Замещающий адрес [Replace Address]: Задать адрес назначения.

[Save]: Сохранение настроек NAT.

#### 3.3.5.2 Статические маршруты (Static route)

При выборе пункта меню Статические маршруты (Static route) в меню настроек Маршрутизация (Forward) появится следующее окно конфигурации:

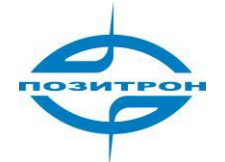

| NAT Static Route          |             |                     |
|---------------------------|-------------|---------------------|
|                           |             |                     |
| IP Address/Mask 0.0.0.0/0 | Gateway     | Operation<br>Delete |
|                           | Add Refresh |                     |

Рис. 3.3.5.2-1 Статические маршруты

Удалить [Delete]: Удалить статический маршрут.

Добавить [Add]: Создать новый статический маршрут.

Обновить [Refresh]: Обновить информацию.

При создании нового статического маршрута откроется окно конфигурации:

| NAT   | Static Route             |                             |
|-------|--------------------------|-----------------------------|
|       |                          |                             |
| Basic | Settings<br>Address/Mask | <b>*</b> eg. 192.168.8.0/24 |
| G     | ateway Type              | Interface 💌                 |
| G     | ateway                   | br0 💌                       |
|       |                          |                             |
|       |                          | Save Return                 |

Рис. 3.3.5.2-2 Окно конфигурации статических маршрутов

IP-адрес/маска [IP Address/Mask]: Установка адреса/маски подсети узла назначения статического маршрута.

Тип шлюза [Gateway Type]: интерфейс (interface) или стат. IP-адрес (static IP).

Шлюз [Gateway]: Установка (выбор) интерфейса (если выбран тип шлюза - интерфейс), через который пакеты будут направляться к узлу назначения, или (если тип шлюза - стат. IP-адрес) настройка IP-адреса, на который будет отправляться все пакеты для узла назначения.

Сохранить [Save]: Сохранение статического маршрута.

#### 3.3.5.3 Настройка RIP (опция)

При выборе пункта RIP (динамическая маршрутизация) появится следующее окно конфигурации:

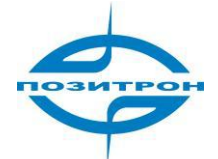

| NAT & DMZ Static Route R | OSPF               |   |
|--------------------------|--------------------|---|
| Dynamic Route            |                    |   |
| RIP Configure            |                    |   |
| Redistribute Connected   | © Enable ③ Disable |   |
| Redistribute Static      | ◯ Enable           |   |
| Redistribute Kernel      | C Enable O Disable |   |
| Update Time              | 30 Seconds         |   |
| Route Timeout            | 180 Seconds        |   |
| Delete Garbage Interval  | 120 Seconds        |   |
|                          | Network Action     | n |
|                          | Neighbor Action    | n |
|                          |                    |   |
|                          | Add Save Refresh   |   |

Рис. 3.3.5.3: Окно конфигурации RIP

#### Конфигурирование RIP [RIP Configure]:

RIP Service: Включить (Enable) или отключить (Disable). Добавить сеть или хост для обмена информацией можно с помощью кнопки Добавить (Add).

#### 3.3.5.4 Настройка OSPF (опция)

При выборе пункта меню OSPF (динамическая маршрутизация) появится следующее окно конфигурации:

| NAT & DMZ   | Static Route  | RIP      | OSPF     |                    |             |        |
|-------------|---------------|----------|----------|--------------------|-------------|--------|
| Dynamic F   | Route         |          |          |                    |             |        |
| OSPF Config | ure           |          |          | O Eashla O Diashla |             |        |
| Redistrib   | ute Connected |          | (        | ◯ Enable ⊙ Disable |             |        |
| Redistrib   | ute Static    |          | (        | 🔿 Enable 💿 Disable |             |        |
| Redistrib   | ute Kernel    |          | (        | 🔾 Enable 💿 Disable |             |        |
|             |               | Netwo    | rk       |                    | Area Number | Action |
|             | 19            | 2.168.10 | . 10/32  |                    | 0           | Del.   |
|             | 1             | 92.168.3 | .0/24    |                    | 0           | Del.   |
|             |               | ٦        | leighbor |                    |             | Action |
|             |               |          |          |                    |             |        |
|             |               |          | Add      | Save Refresh       |             |        |

Рис. 3.3.5.4: Окно конфигурации OSPF

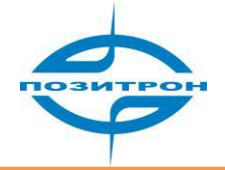

Добавить сеть или хост для обмена информацией можно с помощью кнопки Добавить (Add).

#### 3.3.6 Безопасность (Security)

При выборе пункта меню Безопасность (Security) появится подменю, содержащее следующие пункты:

- IP-фильтр (IP Filter)
- Фильтр доменных имён (Domain Filter)
- MAC-фильтр (MAC Filter)

| Network   | Applications  | 5 VPN      | Forward | Security | System | Status |
|-----------|---------------|------------|---------|----------|--------|--------|
| IP Filter | Domain Filter | MAC Filter |         |          |        |        |

Рис.3.3.6-1 Безопасность

#### 3.3.6.1 IP-фильтр (IP Filter)

При выборе пункта меню IP-фильтр (IP Filter) в меню настроек Безопасность (Security) появится следующее окно конфигурации:

| IP Filter Domain | Filter MAC Filter |
|------------------|-------------------|
|                  |                   |
| Basic Settings - |                   |
| Type             | O Basic O Expand  |
|                  |                   |
|                  | Save              |

Рис. 3.3.6.1-1

Необходимо выбрать тип IP-фильтрации: Базовый тип (Basic) или Расширенный (Expand). Пример окна базовых настроек (Basic) приведён ниже на рисунке.

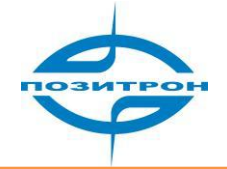

| IP Filter Domain Filter | MAC Filter |               |                   |
|-------------------------|------------|---------------|-------------------|
|                         |            |               |                   |
| Basic Settings          |            |               |                   |
| ID                      |            |               | * 2000-2699       |
| Default Action          |            | Accept O Drop |                   |
| Protocol                |            | all 💙         |                   |
| Source Type             |            | custom 💌      |                   |
| Source IP               |            |               | * eg. 192.168.8.1 |
| Wildcard Bits           |            |               | * eg. 0.0.0.255   |
| Destination Type        |            | custom 💌      |                   |
| Destination IP          |            |               | * eg. 192.168.0.1 |
| Wildcard Bits           |            |               | * eg. 0.0.0.255   |
|                         |            |               |                   |
|                         |            | Save Return   |                   |

Рис. 3.3.6.2 Настройка ІР-фильтра

Параметры конфигурации включают:

Тип [Туре]: Базовый тип (Basic) включает фильтрацию IP-адресов; Расширенный тип (Expand) основан на фильтрации IP-адресов и *портов*.

Идентификатор [ID]: Установка идентификатора правила фильтрации (от 2000 до 2699).

Действие по умолчанию [Default Action]: Принять (Accept) или Сбросить (Drop).

Протокол [Protocol]: Установка протокола.

Тип источника [Source Type]: другой тип (custom) позволяет вам задать IP-адрес источника или сегмента для запрета или разрешения; любой тип (any) — все IP-адреса разрешены/запрещены соответственно; тип хост (host) означает, что разрешен/запрещен только IP-адрес.

Адрес источника [Source IP]: Установка IP-адреса подсети источника, например: 192.168.8.1. Подстановочный знак [Wildcard Bits]: например: 0.0.0.255.

Адрес назначения [Destination IP]: Установка IP-адреса назначения, например: 192.168.0.1. Подстановочный знак [Wildcard Bits]: Установка подстановочного знака, например: 0.0.0.255.

[Save]: Сохранение настроек IP-фильтрации.

#### 3.3.6.2 Фильтр доменных имён (Domain Filter)

При выборе пункта меню Фильтр доменных имён (Domain Filter) в меню настроек Безопасность (Security) появится следующее окно конфигурации:

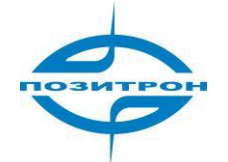

| IP Filter             | Domain Filter   | MAC Filter |                              |
|-----------------------|-----------------|------------|------------------------------|
|                       |                 |            |                              |
| Basic Setti<br>Domain | ings<br>Keyword |            | * eg. baidu Max length is 64 |
|                       |                 |            |                              |

Рис. 3.3.6.2 Настройка фильтра доменных имён (Domain Filter)

Имя домена [Domain Keyword]: Ввод имени домена, например, www.google.com. Сохранить [Save]: Сохранение настроек фильтра доменных имён.

#### 3.3.6.3 MAC-фильтр (MAC Filter)

| IP Filter D | omain Filter | MAC Filter  |                      |     |     |           |
|-------------|--------------|-------------|----------------------|-----|-----|-----------|
|             |              |             |                      |     |     |           |
| MAC INPUT O | Configure —  |             | Black List White Lis | t   |     |           |
|             |              | MAC Address |                      | Act | ion | Operation |
|             | RD Configur  | e           |                      |     |     |           |
| Action      |              | -           | Black List White Lis | t   |     |           |
|             |              | MAC Address |                      | Act | ion | Operation |
|             |              |             |                      |     |     |           |
|             |              |             | Add Refresh          | -   |     |           |

Рис.3.3.6.3-1 МАС-фильтр

Предусмотрены «чёрные» (Black List) и «белые» списки (White List) MAC-адресов. Добавить (Add) – создание нового MAC-фильтра. Refresh – обновить информацию.

| IP Filter Do         | main Filter MAC Filter                        |
|----------------------|-----------------------------------------------|
|                      |                                               |
| Basic Setting<br>MAC | s * eg. 00:1A:4D:34:B1:8E                     |
| Default Ac           | tion <ul> <li>Accept</li> <li>Drop</li> </ul> |
| Filter Mode          | <ul> <li>Input O Forward O Both</li> </ul>    |
|                      |                                               |
|                      | Save Return                                   |

Рис.3.3.6.3-2 Настройка МАС-фильтра

МАС: Установка МАС-адреса, например, 00:1A:4D:34:B1:8E.

Действие по умолчанию [Default Action]: Принять (Accept) или Сбросить (Drop). Режим фильтрации [Filter Mode]:

- фильтрация входящих МАС-адресов (Input) (верхняя таблица на рис.3.3.6.3-1)

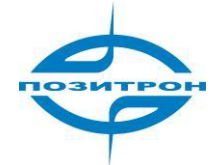

- фильтрация перенаправленных МАС-адресов (Forward) (нижняя таблица на рис.3.3.6.3-1)
- оба вышеуказанных режима (Both) (добавление в обе таблицы на рис.3.3.6.3-1)

[Save]: Сохранение настроек МАС-фильтра.

# 3.3.7 Система (System)

При выборе пункта меню Система (System) появится подменю, содержащее следующие пункты:

- Просмотр журнала (Local Log)
- Удалённый журнал (Remote Log)
- Часы (Clock)
- Учетная запись (Account)
- Тестирование сети (Network Test)
- Файлы (Files)

| Network   | Applications | VPN Forward |         | d Security   | System | Status |
|-----------|--------------|-------------|---------|--------------|--------|--------|
| Local Log | Remote Log   | Clock       | Account | Network Test | Files  |        |

Рис.3.3.7 Система

#### 3.3.7.1 Просмотр журнала (Local Log)

При выборе пункта меню Просмотр журнала событий (Local Log) в меню настроек Система (System) появится следующее окно конфигурации:

| ocal Log  | Remote Log       | Clock        | Account     | Network     | Test    | Files    |     |   |
|-----------|------------------|--------------|-------------|-------------|---------|----------|-----|---|
|           |                  |              |             |             |         |          |     |   |
|           |                  |              |             |             |         |          |     |   |
| Local L   | .og message      | 1            |             | View Clea   | r Expo  | ort      |     |   |
|           |                  |              |             |             |         |          |     |   |
| Log Table |                  |              |             |             |         |          |     |   |
| Jan 100:0 | 04:20 Router dae | mon.info mo  | dem[253]: c | pio driver( | 3000 ){ | apio.c-> | 23} | ~ |
| Jan 100:0 | 04:23 Router dae | emon.info mo | dem[253]: d | pio_driver( | 3000 ){ | apio.c-> | 23} | _ |
| Jan 100:0 | 04:26 Router dae | emon.info mo | dem[253]: d | pio driver( | 3000 ){ | apio.c-> | 23} |   |
| Jan 100:0 | 04:29 Router dae | emon.info mo | dem[253]: d | pio driver( | 3000 ){ | qpio.c-> | 23} |   |
| Jan 100:0 | 04:32 Router dae | emon.info mo | dem[253]: g | pio_driver( | 3000 ){ | gpio.c-> | 23} |   |
| Jan 100:0 | 04:35 Router dae | emon.info mo | dem[253]: c | pio_driver( | 3000 ){ | gpio.c-> | 23} |   |
| Jan 100:0 | )4:38 Router dae | emon.info mo | dem[253]: g | pio_driver( | 3000 ){ | gpio.c-> | 23} |   |
| Jan 100:0 | )4:41 Router dae | emon.info mo | dem[253]: c | pio_driver( | 3000){  | gpio.c-> | 23} |   |
| Jan 100:0 | )4:44 Router dae | emon.info mo | dem[253]: g | pio_driver( | 3000){  | gpio.c-> | 23} |   |
| Jan 100:0 | )4:47 Router dae | emon.info mo | dem[253]: g | pio_driver( | 3000){  | gpio.c-> | 23} |   |
| Jan 100:0 | 04:50 Router dae | emon.info mo | dem[253]: g | pio_driver( | 3000 ){ | gpio.c-> | 23} |   |
| Jan 100:0 | )4:53 Router dae | emon.info mo | dem[253]: c | pio_driver( | 3000 ){ | gpio.c-> | 23} |   |
| Jan 100:0 | )4:56 Router dae | emon.info mo | dem[253]: g | pio_driver( | 3000){  | gpio.c-> | 23} |   |
| Jan 100:0 | )4:59 Router dae | emon.info ma | dem[253]: g | pio_driver( | 3000){  | gpio.c-> | 23} |   |
| Jan 100:0 | 05:02 Router dae | emon.info mo | dem[253]: g | pio_driver( | 3000){  | gpio.c-> | 23} |   |
| Jan 100:0 | 05:05 Router dae | emon.info mo | dem[253]: g | pio_driver( | 3000){  | gpio.c-> | 23} |   |
| Jan 100:0 | 05:08 Router dae | emon.info mo | dem[253]: g | pio_driver( | 3000){  | gpio.c-> | 23} |   |
| Jan 100:0 | 05:11 Router dae | emon.info mo | dem[253]: g | pio_driver( | 3000){  | gpio.c-> | 23} |   |
| Jan 100:0 | )5:14 Router dae | emon.info mo | dem[253]: g | pio_driver( | 3000){  | gpio.c-> | 23} |   |
| Jan 100:0 | )5:17 Router dae | emon.info mo | dem[253]: g | pio_driver( | 3000){  | gpio.c-> | 23} |   |
| Jan 100:0 | 05:20 Router dae | emon.info mo | dem[253]: g | pio_driver( | 3000){  | gpio.c-> | 23} |   |
| Jan 100:0 | )5:23 Router dae | emon.info mo | dem[253]: g | pio_driver( | 3000){  | gpio.c-> | 23} |   |
| Jan 100:0 | )5:26 Router dae | emon.info mo | dem[253]: g | pio_driver( | 3000){  | gpio.c-> | 23} | * |

3.3.7.1 Окно просмотра журнала событий

Тип журнала [Local Log]: Выбор типа отображаемого журнала (сообщение [message] или др.) После выбора типа отображаемого журнала доступны следующие действия:

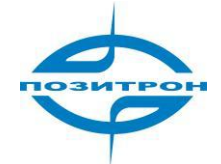

Показать [View]: Вывод содержимого журнала на экран. Очистить [Clear]: Очистка окно вывода журнала. Экспорт [Export]: Экспорт журнала. Поле вывода журнала [Log Table]: информация из журнала.

#### 3.3.7.2 «Удалённый» журнал (Remote Log)

При выборе пункта меню «Удалённый» журнал (Remote Log) в меню настроек Система (System) появится следующее окно конфигурации:

| Local Log | Remote Log     | Clock | Account     | Network Test   | Files             |
|-----------|----------------|-------|-------------|----------------|-------------------|
|           |                |       |             |                |                   |
|           |                |       |             |                |                   |
| Log Sta   | atus           |       | <u>jena</u> | Disable        |                   |
|           |                |       |             |                | <b></b> .         |
| Remote    | e IP or Domain |       | 192         | 2, 168, 8, 123 | * eg. 192.168.8.1 |
| Remote    | Remote Port    |       | 514         | ł              | * 1-65535         |
|           |                |       |             |                |                   |
|           |                |       | Sav         | e Defrech      |                   |
|           |                |       | Sav         | Refresh        |                   |

Рис. 3.3.7.2 Настройки управления «удалённым» журнал (Remote Log)

[Log Status]: Включить/выключить ведение журнала на удалённом сервере.

Адрес удаленного ПК [Remote IP or Domain]: Установка IP адреса/доменного имени удаленного сервера журналирования.

Порт [Remote Port]: Установка порта сервера удаленного журналирования.

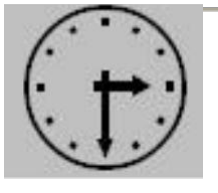

#### Замечание:

Для успешного использования удалённого ведения журнала на удаленном ПК должен быть запущен сервер журналирования.

#### 3.3.7.3 Системные часы (System Clock)

При выборе пункта меню Системные часы (System Clock) в меню настроек Система (System) появится окно настройки системных часов. Функция синхронизации времени может принимать значения: синхронизация с NTP и ручной режим.

Для установки времени вручную выбирается ручной режим.

В режиме синхронизации с NTP доступны следующие параметры:

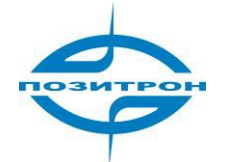

| Local Log | Remote Log        | Clock | Account | Network Test   | Files            |
|-----------|-------------------|-------|---------|----------------|------------------|
|           |                   |       |         |                |                  |
| Status    |                   |       | Ena     | ble Disable    |                  |
|           |                   |       |         | atter a der an |                  |
| NTP Se    | rver IP or Domain | 1     | ntr     | o.sjtu.edu.cn  | Max length is 64 |
| NTP Se    | rver BackUp       |       |         |                | Max length is 64 |
| NTP Sy    | nch. Interval     |       |         |                | * 1-65535 s      |
| Time Zo   | one               |       | abu     | u-dhabi/muscat | ~                |
|           |                   |       |         |                |                  |
|           |                   |       | Sav     | e Refresh      |                  |
|           |                   |       | 347     | Refresh        |                  |

Рис.3.3.7.3 Системные часы (System Clock)

[Status]: Включение/отключение (Enable/Disable) системных часов.

Адрес NTP-сервера [NTP Server IP or Domain]: Установка IP-адреса или доменного имени NTP-сервера.

Резервный NTP-сервер [NTP Server BackUp]: Установка IP-адреса или доменного имени резервного NTP-сервера.

Интервал синхронизации [NTP Synch. Interval]: Установка интервала синхронизации (в секундах). Часовой пояс [Time Zone]: Установка часового пояса.

#### 3.3.7.4 Учетная запись (Account)

При выборе пункта подменю Учетная запись (Account) в меню настроек Система (System) возможного изменения пароля, используемого для конфигурации устройства. Появится следующее окно:

| Local Log | Remote Log    | Clock | Account | Network Test | Files   |
|-----------|---------------|-------|---------|--------------|---------|
|           |               |       |         |              |         |
|           |               |       |         |              |         |
| Accoun    | nt Type       |       | VVL     |              |         |
| Account   | nt Level      |       | adr     | min 💌        |         |
| Curren    | t Username    |       | adn     | nin          |         |
| Old Pag   | ssword        |       |         |              | *       |
| New Us    | sername       |       |         |              |         |
| New Pa    | assword       |       |         |              |         |
| New Pa    | assword Again |       |         |              |         |
| Port      |               |       |         |              | 1-65535 |
|           |               |       |         |              |         |
|           |               |       |         | Save         |         |

Рис. 3.3.7.4 Настройка учетных записей (Account)

Тип учётной записи [Account Type]: Установка учётной записи для WEB-конфигуратора. Уровень прав учётной записи [Account Level]: с правами администратора (admin) возможна

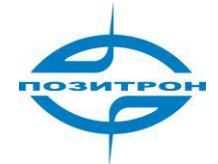

настройка всех функций; с правами гостя (guest) возможен только просмотр всех настроек маршрутизатора.

Текущее имя учётной записи [Current Username]: Установка имени учётной записи.

Старый пароль [Old password]: Ввод старого пароля.

Новое имя учётной записи [New Username]: Установка нового имени учётной записи.

Новый пароль [New Password]: Ввод нового пароля.

Подтверждение пароля [New Password Again].

Порт [Port]: Ввод номера порта (поле не обязательно для заполнения).

#### 3.3.7.5 Тестирование сети (Network Test)

При выборе пункта подменю Тестирование сети (Network Test) в меню настроек Система (System) появится следующее окно:

| Local Log | Remote Log | Clock | Account | Network Test | Files |
|-----------|------------|-------|---------|--------------|-------|
|           |            |       |         |              |       |
| Destina   | ation      |       | *       | Ping Trace   |       |
| Result    |            |       |         |              | ~     |
|           |            |       |         |              |       |
|           |            |       |         |              |       |
|           |            |       |         |              |       |
|           |            |       |         |              | ~     |
|           |            |       |         | Refresh      |       |

Рис. 3.3.7.5 Тестирование сети

[Destination]: Установка IP-адреса пингования и трассировки.

Пингование [Ping]/Трассировка [Trace]: предназначены для проверки маршрута прохождения данных.

Результат [Result]: Вывод результатов пингования/трассировки.

#### 3.3.7.6 Файлы (Files)

При выборе пункта подменю Файлы (Files) в меню настроек Система (System) появится следующее окно:

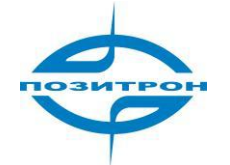

| Local Log | Remote Log | Clock Account | Network Test Files       |
|-----------|------------|---------------|--------------------------|
|           |            |               |                          |
|           |            |               |                          |
| Firmware  | Setting    |               | Browse Upgrade Reset     |
|           |            |               |                          |
| Backup s  | etting     |               | Browse Import Export Key |
|           |            |               |                          |
| Factory s | setting    | Save Load     |                          |
|           |            |               |                          |
| Path Ope  | eration    | View Delete   |                          |
|           |            |               |                          |
|           |            |               |                          |
|           |            |               | Reboot                   |

Рис. 3.3.7.6 Файлы

Настройки «прошивки» [Firmware Setting]: Обновление (Upgrade) встроенного микропрограммного обеспечения («прошивки») Позитрон VR diRoute/патча.

Сброс (Reset) обновления.

Настройки резервирования [Backup Setting]: Импорт/экспорт (Import/Export) настроек маршрутизатора; возможность создавать резервные копии настроек и, при необходимости, загружать их обратно в устройство. Ключ (key) для защиты.

Заводские настройки [Factory setting]: Сохранение (save) текущих настроек как настроек по умолчанию/Загрузка (load) заводских настроек (настроек по умолчанию).

Патч [Patch Operation]: Просмотр (view) текущего имени патча в маршрутизаторе/удаление (delete) выбранного патча.

Перезагрузка [Reboot]: Перезагрузка маршрутизатора.

# 3.3.8 Состояние (Status)

При выборе пункта меню Состояние (Status) появится подменю, содержащее следующие пункты:

| Network          | Applications |     | VPN   | Forward      | Security | System | Status |
|------------------|--------------|-----|-------|--------------|----------|--------|--------|
| Base Information |              | LAN | Modem | Routing Tabl | e        |        |        |

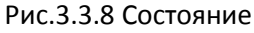

Общая информация [Base Information]: Общая информация о системе (номер модели роутера,

серийный номер, версия схемотехнического решения, версия программного обеспечения).

ЛВС [LAN]: Отображение информации о Ethernet-порте устройства.

Модем [Modem]: Отображение информации о встроенном модеме.

Таблица маршрутизации [Routing Table]: Отображение таблицы маршрутизации.

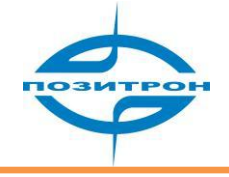

# 4 Часто задаваемые вопросы и ответы (FAQ)

# Анализ неисправностей

Сбой 1: Ни один светодиод не горит.

Проверьте кабельные соединения с устройством. Проверьте, подключен ли источник питания, включен ли он, соответствует ли напряжение источника питания входному напряжению, указанному в данном руководстве.

Если все кабели подключены корректно, источник питания исправен и напряжение в допустимом диапазоне, тогда свяжитесь с продавцом для оказания помощи.

Сбой 2: Нестабильность появляется после продолжительной работы.

Проверьте, не нагрето ли устройство. Если устройство перегрето, поместите его в более вентилируемое помещение.

Сбой 3: Устройство не стартует.

Удостоверьтесь в корректном подключении источника питания.

Сбой 4: Что делать при появлении следующего вывода команды PING:

Pinging 192.168.8.1 with 32 bytes of data: Request timed out.

Данная информация указывает на неправильную работу канала передачи данных. Проверьте следующее:

 ✓ Исправен ли кабель, с помощью которого Позитрон VR diRoute соединен с ПК? (При исправном подключении светодиод Сеть на маршрутизаторе Позитрон VR diRoute должен гореть).

✓ Правильно ли настроено подключение по локальной сети на ПК? (Если адрес устройства 192.168.8.1, то адрес ПК должен быть из диапазона 192.168.8.xxx).

Для детальной проверки выполните команду ipconfig из командной строки.

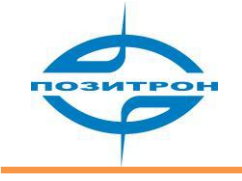

#### C:\>ipconfig

Windows IP Configuration

Ethernet adapter local connection:

| Connection-specific DNS Suffix | :                 |
|--------------------------------|-------------------|
| IP Address                     | . : 192.168.8.48  |
| Subnet Mask                    | . : 255.255.255.0 |
| IP Address                     | : 192.168.0.48    |
| Subnet Mask                    | . : 255.255.255.0 |
| Default Gateway                | .:192.168.0.254   |
|                                |                   |

(Введите: ipconfig? для получения справки по данной команде)

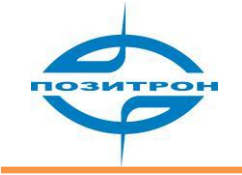

# Термины и сокращения

| APN   | Имя точки доступа                                |
|-------|--------------------------------------------------|
| BG    | Пограничный маршрутизатор                        |
| BSCC  | Контроль соединения базовой станции              |
| BSS   | Подсистема базовых станций                       |
| BTS   | Базовая система передатчиков                     |
| CDMA  | Система доступа с разделением по коду            |
| СНАР  | Протокол аутенфикации                            |
| DDNS  | Динамическая                                     |
| DHCP  | Протокол динамической маршрутизации хостов       |
| DNS   | Служба доменных имен                             |
| DSC   | Центр сбора данных                               |
| DTU   | Устройство передачи данных                       |
| EGP   | Протокол внешнего шлюза                          |
| EMC   | Электромагнитная совместимость                   |
| ESP   | Защита от разрядов статического электричества    |
| ETSI  | Европейский институт стандартов телекоммуникаций |
| GGSN  | Шлюз поддержки GPRS                              |
| GPRS  | Служба пакетной передачи данных по радиоканалу   |
| GSM   | Глобальная система мобильной связи               |
| GSN   | Узел поддержки GPRS                              |
| IGMP  | Протокол управления группами                     |
| IKE   | Протокол обмена ключами                          |
| IP    | Протокол Интернета                               |
| IPv4  | IР версии 4                                      |
| IPv6  | IP версии 6                                      |
| IPSec | Протокол защиты IP-соединения                    |
| ISDN  | Цифровая сеть связи с комплексными услугами      |
| ISP   | Интернет-провайдер                               |
| L2TP  | Протокол туннелирования второго уровня           |

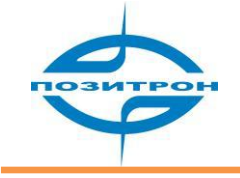

| LAN  | Локальная вычислительная сеть                          |
|------|--------------------------------------------------------|
| MAC  | Протокол управления доступом к среде                   |
| MDTU | Мобильное устройство передачи данных                   |
| MS   | Мобильная станция                                      |
| MSC  | Мобильный центр коммутации                             |
| MT   | Мобильный терминал                                     |
| MTBF | Средняя наработка на отказ                             |
| NAS  | Сервер доступа к сети                                  |
| NAT  | Преобразование сетевых адресов                         |
| NTP  | Сетевой протокол синхронизации                         |
| OSPF | Сетевой протокол маршрутизации                         |
| PAP  | Протокол аутентификации по паролю                      |
| PDP  | Протокол пакетной передачи данных                      |
| PFS  | Совершенная прямая секретность                         |
| PLMN | Международный код оператора сотовой связи              |
| POS  | Точка продаж                                           |
| QoS  | Качество услуг                                         |
| RA   | Область маршрутизации                                  |
| RIP  | Протокол динамической маршрутизации                    |
| RTU  | Удаленное устройство передачи данных                   |
| SIM  | Модуль идентификации абонента, SIM-карта               |
| SMS  | Служба коротких сообщений                              |
| SMSC | Центр службы коротких сообщений                        |
| SNMP | Простой протокол сетевого управления                   |
| STK  | Набор утилит SIM-карты                                 |
| ТСР  | Протокол управления передачей                          |
| UDP  | Протокол пользовательских датаграмм                    |
| UIM  | Модуль идентификации пользователя                      |
| UMTS | Универсальная система мобильной связи                  |
| USSD | Неструктурированная система взаимодействия с сервисами |
|      | оператора                                              |
| VPDN | Виртуальная частная коммутируемая сеть                 |
| VPN  | Виртуальная частная сеть                               |
| WAN  | Глобальная вычислительная сеть                         |

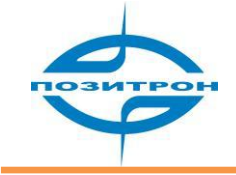

# Приложение: Описание процесса обновления ПО

Маршрутизаторы Позитрон VR diRoute обладают возможностью обновления внутреннего программного обеспечения.

#### Обновление с помощью web-конфигуратора:

Серия устройств ПОЗИТРОН VR поддерживает обновление программного обеспечения непосредственно из web-интерфейса конфигурации устройства.

Войдите в web-конфигуратор, введите IP-адрес LAN или WAN интерфейса маршрутизатора в адресную строку браузера. Щелкните на пункте меню System→Files, в появившемся подменю в строке Firmware setting нажмите Обзор и выберите файл, предназначенный для обновления. Далее нажмите Обновить (Upgrade).

Не выполняйте никаких других действий в конфигурационном интерфейсе до завершения обновления ПО. Это может привести к сбою в прошивке, и, впоследствии, к повреждению устройства. После завершения обновления появится сообщение, содержащее информацию о результатах обновления ПО.

Обычно, информация подтверждает успешность обновления ПО, но, если обновление ПО прошло неудачно, вы можете повторить попытку обновления ПО.

#### Замечание:

Никогда не выключайте питание и не прерывайте связь с ПК в процессе обновления ПО.